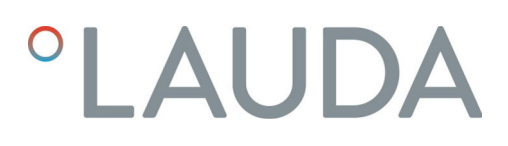

# Instrucciones de servicio

Módulo de interfaz LRZ 935

Módulo Modbus TCP/IP Advanced

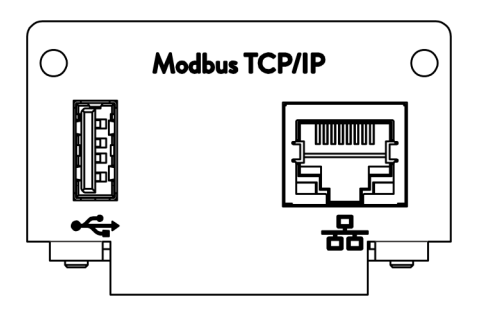

Fabricante: LAUDA DR. R. WOBSER GMBH & CO. KG Laudaplatz 1 97922 Lauda-Königshofen Alemania Teléfono: +49 (0)9343 503-0 Correo electrónico: info@lauda.de Internet: https://www.lauda.de

Traducción de las instrucciones de servicio originales Q4DT-E\_13-024, 1, es\_ES 28/03/2025 © LAUDA 2025

### Índice de contenido

| 1 | Aspe | ctos gene                             | rales                                                          | . 5  |  |
|---|------|---------------------------------------|----------------------------------------------------------------|------|--|
|   | 1.1  | Uso pre                               | evisto                                                         | . 5  |  |
|   | 1.2  | Compa                                 | tibilidad                                                      | 6    |  |
|   | 1.3  | Modific                               | aciones técnicas                                               | . 6  |  |
|   | 1.4  | Condic                                | iones de garantía                                              | . 6  |  |
|   | 1.5  | Copyrig                               | zht                                                            | . 6  |  |
|   | 1.6  | Textos                                | de la licencia                                                 | . 7  |  |
|   | 1.7  | Contac                                | to LAUDA                                                       | 7    |  |
| 2 | Segu | Seguridad                             |                                                                |      |  |
|   | 2.1  | Indicac                               | ones generales de seguridad y advertencia                      | . 8  |  |
|   | 2.2  | Indicac                               | ones sobre el módulo de interfaz                               | 9    |  |
|   | 2.3  | Capacit                               | ación del personal                                             | 9    |  |
| 3 | Dese | mbalaje                               |                                                                | 10   |  |
| 4 | Desc | ripción de                            | l equipo                                                       | , 11 |  |
|   | 4.1  | Finalida                              | .d                                                             | . 11 |  |
|   | 4.2  | Estruct                               | ura                                                            | . 11 |  |
| 5 | Ante | s de la pu                            | esta en servicio                                               | 12   |  |
|   | 5.1  | Montaj                                | e del módulo de interfaz                                       | 12   |  |
|   | 5.2  | Utilizac                              | ión de la caja de módulos                                      | 14   |  |
| 6 | Pues | ta en func                            | ionamiento                                                     | 15   |  |
|   | 6.1  | Asignad                               | zión de contactos de la interfaz Modbus TCP/IP                 | 15   |  |
|   | 6.2  | Actuali                               | zación del software                                            | 16   |  |
|   |      | 6.2.1                                 | Actualización del software en el equipo de termorregulación    | 16   |  |
|   |      | 6.2.2                                 | Actualización del software en el módulo Modbus TCP/IP Advanced | 16   |  |
| 7 | Func | ionamient                             | to                                                             | 18   |  |
|   | 7.1  | Estructura del menú                   |                                                                |      |  |
|   | 7.2  | Establecimiento de la conexión de red |                                                                |      |  |
|   |      | 7.2.1                                 | Ajustes de red con dirección IP estática                       | 21   |  |
|   |      | 7.2.2                                 | Comprobación de la conexión de red                             | 22   |  |
|   |      | 7.2.3                                 | Sincronización horaria y servidor NTP                          | 22   |  |
|   | 7.3  | Funcior                               | nes de la interfaz                                             | 23   |  |
|   |      | 7.3.1                                 | Indicaciones generales sobre Modbus TCP                        | 23   |  |
|   |      | 7.3.2                                 | Tabla de registros                                             | 25   |  |
|   |      | 7.3.3                                 | Ejemplo: 0x03 Read Holding Registers                           | 36   |  |
|   |      | 7.3.4                                 | Ejemplo: 0x04 Read Input Registers                             | 37   |  |
|   |      | 7.3.5                                 | Ejemplo: 0x06 Write Single Register                            | 39   |  |
|   |      | 7.3.6                                 | Supervisión de la comunicación                                 | 41   |  |

|    | 7.4     | Servidor web                                                                  | 41 |
|----|---------|-------------------------------------------------------------------------------|----|
| 8  | Mante   | enimiento                                                                     | 42 |
| 9  | Fallos. |                                                                               | 43 |
|    | 9.1     | Alarmas, errores y advertencias en la pantalla del equipo de termorregulación | 43 |
|    | 9.2     | Mensajes de error de Modbus                                                   | 44 |
| 10 | Puesta  | a fuera de servicio                                                           | 46 |
| 11 | Elimin  | ación de residuos                                                             | 47 |
| 12 | Datos   | técnicos                                                                      | 48 |
| 13 | Declar  | ración de conformidad                                                         | 49 |
| 14 | Glosar  | io                                                                            | 50 |
| 15 | Índice  |                                                                               | 52 |

### 1 Aspectos generales

Muchos equipos de termorregulación de LAUDA cuentan con compartimentos modulares libres para la instalación de interfaces adicionales. El número, el tamaño y la disposición de los compartimentos modulares varían en función del equipo y se describen en el manual de instrucciones del equipo de termorregulación. Se pueden proporcionar dos compartimentos modulares adicionales con la caja de módulos LiBus, disponible como accesorio, que se conecta como carcasa externa a la interfaz LiBus del equipo de termorregulación.

Este manual de instrucciones describe el montaje y configuración del módulo de interfaz Modbus TCP/IP (n.º de pedido LRZ 935).

El equipo de termorregulación puede conectarse a un PC o a una red a través de la interfaz Modbus TCP/IP y controlarse desde allí mediante el conjunto de comandos de LAUDA. Las funciones de interfaz que pueden utilizarse para ello se describen en los capítulos y .

La interfaz USB está prevista para las actualizaciones de software para el módulo Modbus TCP/IP Advanced.

#### 1.1 Uso previsto

El módulo de interfaz solo puede utilizarse para su uso previsto y bajo las condiciones indicadas en este manual de instrucciones.

El módulo de interfaz solo debe utilizarse en los siguientes sectores:

 sectores de producción, control de calidad, investigación y desarrollo en entornos industriales

El módulo de interfaz es un accesorio y sirve para controlar y supervisar el equipo de termorregulación LAUDA. El módulo de interfaz se integra en el equipo y se conecta a la alimentación de 24 voltios. Solo puede instalarse en un equipo de termorregulación que admita la interfaz suministrada. En el capítulo "Compatibilidad" de este manual de instrucciones encontrará una lista de líneas de equipos compatibles.

También se permite el funcionamiento del módulo de interfaz en combinación con la caja de módulos LiBus (n.º de pedido LAUDA LCZ 9727). El montaje y la conexión de la caja de módulos también se describen en este manual de instrucciones.

Mal uso razonablemente previsible

- Funcionamiento en un equipo no compatible
- Funcionamiento en instalación en exteriores
- Funcionamiento en un área expuesta al peligro de explosión
- Funcionamiento tras un montaje incompleto
- Funcionamiento con conexiones o cables defectuosos o no estándar
- Funcionamiento en entornos sanitarios conforme a DIN EN 60601-1 o IEC 601-1

#### 1.2 Compatibilidad

1.3

1.4

1.5

El módulo de interfaz está disponible como accesorio para las siguientes líneas de equipos de LAUDA:

#### Integral IN

|                         | <ul> <li>Sin funcionamiento de interfaces del mismo tipo</li> <li>Solo es posible utilizar una interfaz Modbus TCP/IP o una interfaz OPC UA para cada equipo de termorregulación.</li> <li>No son posibles las dos interfaces Modbus TCP/IP y OPC UA a la vez. En este manual de instrucciones y en el menú del equipo, se usa para las dos interfaces también el término "Comm. Module" (módulo de comunicación) puesto que tienen el mismo hardware.</li> </ul> |
|-------------------------|----------------------------------------------------------------------------------------------------|
|                         |                                                                                                    |
|                         | <ul> <li>Sin funcionamiento de varios sistemas de bus de campo</li> <li>Tampoco está permitido un funcionamiento en combinación con<br/>otros sistemas de bus de campo, como interfaces CAN, EtherCAT o<br/>Profinet, puesto que solo se admite un sistema de bus de campo a la<br/>vez.</li> </ul>                                                                                                    |
| Modificaciones técnicas |                                                                                                    |
|                         | Queda prohibida cualquier modificación técnica sin el consentimiento por<br>escrito del fabricante. En caso de que los daños se deban a la inobservancia,<br>quedará cancelado cualquier derecho de garantía.                                                                                                    |
|                         | No obstante, LAUDA se reserva, por lo general, el derecho a realizar modifi-<br>caciones técnicas.                                                                                                    |
| Condiciones de garantía |                                                                                                    |
|                         | LAUDA otorga de manera estándar un año de garantía.                                                                                                    |
| Copyright               |                                                                                                    |
|                         | Este manual de instrucciones se ha elaborado, revisado y autorizado en<br>alemán. En caso de divergencias en el contenido de las ediciones en otros<br>idiomas, prevalecerá la información de la edición alemana. En caso de dis-<br>crepancias, póngase en contacto con el servicio técnico de LAUDA, véase<br>& Capítulo 1.7 «Contacto LAUDA» en la página 7.                                                                                                   |
|                         | Los nombres de empresas y productos mencionados en el manual de ins-<br>trucciones son, por lo general, marcas registradas de las correspondientes<br>empresas y están sujetos a la protección de marcas y patentes. Algunas de<br>las imágenes utilizadas pueden mostrar también accesorios que no forman<br>parte del volumen de suministro.                                                                                                    |
|                         | Quedan reservados todos los derechos, incluidos los de modificación técnica<br>y traducción. Bajo ningún concepto pueden modificarse, traducirse ni utili-<br>zarse este manual de instrucciones ni partes del mismo sin la autorización<br>por escrito de LAUDA. La infracción de esta prohibición obligará a una<br>indemnización por daños y perjuicios. Quedan reservados otros derechos.                                                                     |

#### 1.6 Textos de la licencia

Puede encontrar los textos de la licencia del software empleado en el equipo de termorregulación a través del servidor web integrado en el Comm.Module.

- En la línea de dirección de su navegador, introduzca https://<dirección ID de la interfaz Modbus TCP/IP> y confirme la dirección introducida.
- 2. En el sitio web, navegue a la sección Enlaces y haga clic ahí en Licencias. En esta página puede ver todos los componentes de software usados y las condiciones de licencia del software. Indicaciones sobre el servidor web, véase & Capítulo 7.4 «Servidor web» en la página 41

#### 1.7 Contacto LAUDA

Póngase en contacto con el servicio de LAUDA en los siguientes casos:

- Resolución de problemas
- Preguntas técnicas
- Pedido de accesorios y piezas de recambio

Si tiene preguntas específicas sobre la aplicación, póngase en contacto con nuestro departamento de ventas.

#### Datos de contacto

Servicio LAUDA

Teléfono: +49 (0)9343 503-350

Correo electrónico: service@lauda.de

### 2 Seguridad

#### 2.1 Indicaciones generales de seguridad y advertencia

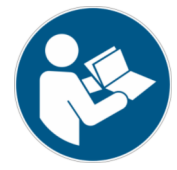

- Lea este manual de instrucciones con detenimiento antes del uso.
- Guarde el manual de instrucciones para tenerlo siempre a mano cuando utilice el módulo de interfaz.
- El manual de instrucciones forma parte del módulo de interfaz. Si se transmite el módulo de interfaz, también se debe entregar el manual de instrucciones.
- Este manual de instrucciones es válido en combinación con el manual de instrucciones del equipo de termorregulación en el que se ha instalado el módulo de interfaz.
- Las instrucciones de los productos de LAUDA están disponibles para su descarga en el sitio web de LAUDA: https://www.lauda.de
- En este manual de instrucciones hay indicaciones de advertencia y de seguridad que deben tenerse siempre en cuenta.
- Además, se imponen ciertos requisitos al personal, véase & Capítulo 2.3 «Capacitación del personal» en la página 9.

Estructura de las indicaciones de advertencia

| Señal de advertencia   | Clase de peligro                                                                                                    |  |
|------------------------|----------------------------------------------------------------------------------------------------|--|
|                        | Peligro en general.                                                                                                    |  |
| Palabra de advertencia | Significado                                                                                                    |  |
| ¡ADVERTENCIA!          | Esta combinación de símbolo y<br>palabra de advertencia indica una<br>situación de peligro potencial que,<br>si no se evita, puede provocar la<br>muerte o lesiones graves.    |  |
| ¡AVISO!                | Esta combinación de símbolo y<br>palabra de advertencia indica una<br>situación de peligro potencial que,<br>si no se evita, puede provocar daños<br>materiales y ambientales. |  |

#### 2.2 Indicaciones sobre el módulo de interfaz

- Desconecte siempre el equipo de termorregulación de la red eléctrica antes de instalar el módulo de interfaz o de conectar las interfaces.
- Tenga siempre en cuenta las medidas de seguridad recomendadas contra las descargas electrostáticas al manipular los módulos de interfaz.
- Evite el contacto de la placa con herramientas metálicas.
- No ponga el equipo de termorregulación en servicio hasta que la instalación del módulo de interfaz esté completamente terminada.
- Guarde los módulos de interfaz no utilizados embalados y según las condiciones ambientales prescritas.
- Utilice únicamente cables adecuados con una longitud suficiente para las conexiones de cables.
- Asegúrese de que los cables y las conexiones de enchufe estén apantallados de acuerdo con las normas CEM. LAUDA recomienda el uso de cables preconfeccionados.
- Tienda siempre los cables de forma adecuada y a prueba de tropiezos.
   Fije los cables que se hayan tendido y asegúrese de que no puedan dañarse durante el funcionamiento.
- Compruebe el estado de los cables e interfaces antes de cada operación.
- Limpie inmediatamente las partes sucias, especialmente las interfaces no utilizadas.
- Asegúrese de que las señales transmitidas a través de la interfaz se corresponden con los parámetros de funcionamiento admisibles del módulo de interfaz.

#### 2.3 Capacitación del personal

#### Personal especializado

El montaje de los módulos de interfaz debe ser realizado exclusivamente por personal cualificado. El personal especializado es el personal que puede evaluar el funcionamiento y los riesgos del equipo y del uso, basándose en su formación, sus conocimientos y su experiencia.

### 3 Desembalaje

| !        | ;AVISO!<br>Daños de transporte                                                                                                    |  |
|----------|----------------------------------------------------------------------------------------------------|--|
|          | Daños en el equipo                                                                                                    |  |
|          | <ul> <li>Antes de la puesta en marcha compruebe minuciosamente<br/>el aparato en busca de daños de transporte.</li> <li>No ponga nunca el aparato en funcionamiento si ha detec-<br/>tado un daño de transporte.</li> </ul> |  |
| !        | ¡AVISO!<br>Descarga electrostática                                                                                                    |  |
|          | Daños materiales                                                                                                    |  |
|          | <ul> <li>Tenga siempre en cuenta las medidas de seguridad contra<br/>las descargas electrostáticas.</li> </ul>                                                                                                    |  |
| Tenga en | enga en cuenta el siguiente orden de montaje:                                                                                                    |  |

1. Saque el módulo de interfaz del embalaje.

- 2. Utilice el embalaje exterior si desea colocar el módulo de interfaz en el lugar de instalación. Este está protegido contra la carga estática.
- Elimine los materiales de embalaje de forma respetuosa con el medio ambiente después de la instalación, véase ♥ «Embalaje» en la página 47.
  - Si observa algún daño en el módulo de interfaz, póngase en contacto inmediatamente con el servicio técnico de LAUDA, véase & Capítulo 1.7 «Contacto LAUDA» en la página 7.

### 4 Descripción del equipo

4.1 Finalidad

El módulo Modbus TCP/IP Advanced se ha desarrollado para los siguientes fines:

- Integrar los equipos de termorregulación en una red Modbus TCP/IP.
- Controlar los equipos de termorregulación a través del registro LAUDA Modbus.

4.2 Estructura

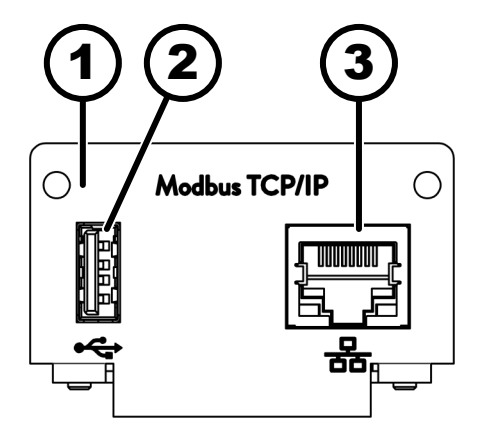

Fig. 1: Módulo Modbus TCP/IP

- 1 Panel con orificios para tornillos de sujeción M3 x 10
- 2 Casquillo USB host, USB 2.0 tipo A
- 3 Interfaz Ethernet (10/100 Mbit/s, RJ 45 con 2 LED\*)

\* Ambos LED indican si la interfaz está conectada y si se están transmitiendo datos (Link/Activity).

### 5 Antes de la puesta en servicio

#### 5.1 Montaje del módulo de interfaz

El módulo de interfaz se conecta a un cable plano LiBus interno y se inserta en un compartimento modular libre. El número y la disposición de los compartimentos modulares varían según el equipo. Los compartimentos modulares se protegen con una tapa que se atornilla a la carcasa o se enchufa en la abertura del compartimento.

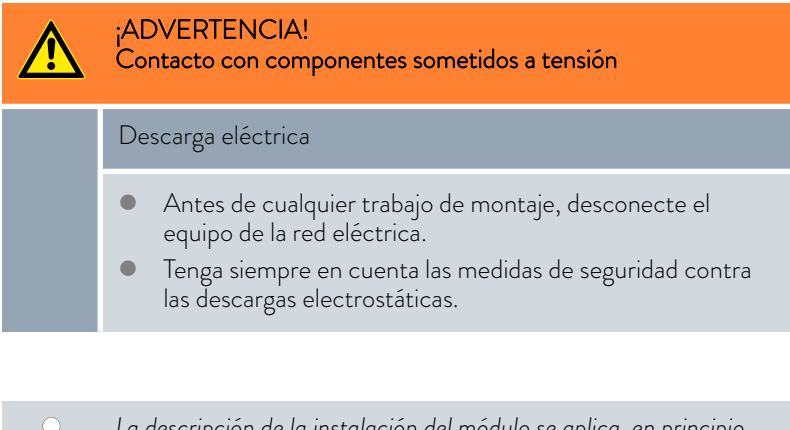

La descripción de la instalación del módulo se aplica, en principio, a todos los equipos de termorregulación de LAUDA, los gráficos de ejemplo muestran aquí el montaje de un módulo analógico en un equipo de termorregulación de la línea de equipos Variocool.

Tenga en cuenta que un módulo de interfaz con un panel pequeño solo puede montarse en un compartimento modular bajo. Después del montaje, el panel debe cubrir completamente la abertura del compartimento modular.

Para fijar el módulo de interfaz, necesita 2 tornillos M3 x 10 y un destornillador adecuado.

Tenga en cuenta el siguiente orden de montaje:

- 1. Apague el equipo de termorregulación y desenchufe el conector de red.
- 2. En caso necesario, suelte los tornillos de la tapa del compartimento modular requerido. Si la tapa está colocada, puede levantarla con un destornillador plano.

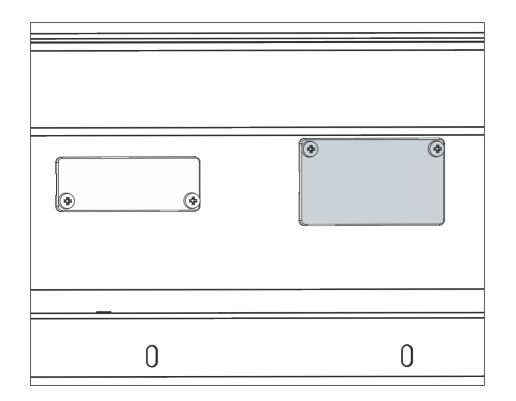

Fig. 2: Desmontaje de la tapa (esquema)

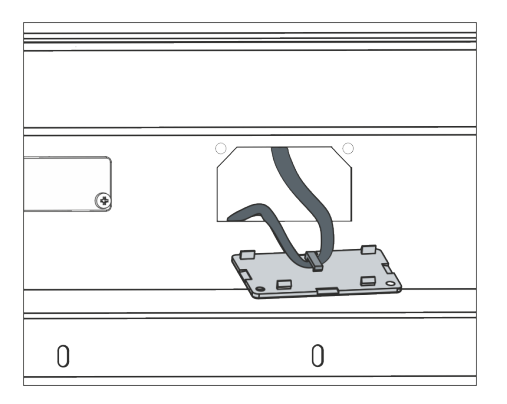

Fig. 3: Soltar el cable plano LiBus (esquema)

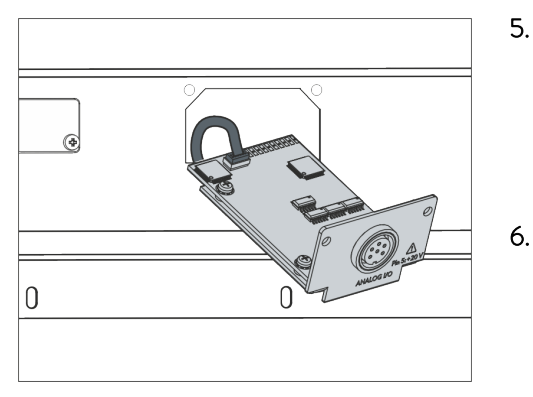

Fig. 4: Conexión del módulo de interfaz (esquema)

| 0 | 0 |
|---|---|

Fig. 5: Fijación del panel (esquema)

Retire la tapa del compartimento modular.

3.

4.

- El compartimento modular está abierto. El cable plano LiBus está enganchado en el interior de la tapa y es fácilmente accesible.
- Suelte el cable plano LiBus de la tapa.

- 5. Conecte el conector rojo del cable plano LiBus al casquillo rojo de la placa del módulo de interfaz. El conector y el casquillo están diseñados con protección contra la polaridad inversa: Asegúrese de que el saliente del conector apunte a la ranura del casquillo.
  - El módulo de interfaz está correctamente conectado al equipo de termorregulación.
  - Introduzca el cable plano LiBus y el módulo de interfaz en el compartimento modular.
- 7. Atornille el panel a la carcasa con 2 tornillos M3 x 10.
  - La nueva interfaz del equipo de termorregulación está lista para funcionar.

#### 5.2 Utilización de la caja de módulos

Fig. 6: La caja de módulos LiBus, n.º de pedido LCZ 9727

Con la caja de módulos LiBus, puede ampliar un equipo de termorregulación de LAUDA con dos compartimentos modulares adicionales. La caja de módulos está diseñada para módulos de interfaz con un panel de gran tamaño y se conecta al equipo de termorregulación a través de un casquillo LiBus libre.

El casquillo del equipo de termorregulación está etiquetado como LiBus.

Tenga en cuenta el siguiente orden de montaje:

- 1. Desconecte el equipo de termorregulación.
- 2. Desconecte el cable de la caja de módulos del equipo de termorregulación.
  - ▶ La caja de módulos está desconectada del suministro de corriente.
- Compruebe qué interfaces están ya disponibles en el equipo de termorregulación y en la caja de módulos.

Tenga en cuenta las indicaciones sobre la compatibilidad del módulo de interfaz. Instale un módulo de interfaz con el mismo tipo de interfaz solo si se permite el funcionamiento con varias de estas interfaces.

- 4. Instale el módulo de interfaz necesario en la caja de módulos. Durante este proceso, tenga en cuenta las indicaciones para la instalación en un equipo de termorregulación, véase el capítulo "Montaje del módulo de interfaz".
- 5. Coloque la caja de módulos cerca del equipo de termorregulación.
- 6. Conecte el cable de la caja de módulos al casquillo LiBus del equipo de termorregulación.
  - Las interfaces de la caja de módulos están listas para el funcionamiento.

### 6 Puesta en funcionamiento

La interfaz Modbus TCP/IP montada se inicia automáticamente al encender el equipo de termorregulación LAUDA.

El tiempo de inicio hasta que la interfaz está disponible es de unos 30 segundos. Espere ese tiempo antes de darle a la interfaz el comando correspondiente.

La disponibilidad de la interfaz puede comprobarse de la siguiente manera:

- Enviar comando de prueba
- Indicación en el menú del equipo (Menú principal → Módulos → Comm. Module

Atención: Si al iniciar la interfaz el menú principal está abierto, la indicación no se actualiza automáticamente.

 Accesibilidad del servidor web a la interfaz Scapítulo 7.4 «Servidor web» en la página 41

#### 6.1 Asignación de contactos de la interfaz Modbus TCP/IP

La interfaz Modbus TCP/IP está equipada con casquillos estándar de tipo RJ45 (conector modular 8P8C según CFR Parte 68). Para la conexión deben utilizarse cables Ethernet convencionales que sean como mínimo de categoría CAT5e (asignación 8P8C con pares trenzados).

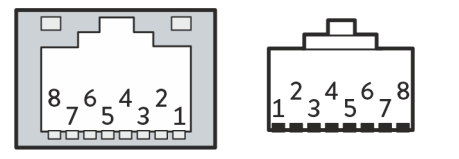

Fig. 7: Contactos RJ45, casquillo/conector

Tab. 1: Asignación de contactos RJ45

| 0        |                           |
|----------|---------------------------|
| Contacto | Señal 10Base-T/100Base-TX |
| 1        | Tx+                       |
| 2        | Tx-                       |
| 3        | Rx+                       |
| 4        | -                         |
| 5        | -                         |
| 6        | Rx-                       |
| 7        | -                         |
| 8        | -                         |
|          |                           |

#### 6.2 Actualización del software

#### 6.2.1 Actualización del software en el equipo de termorregulación

En el caso de los equipos de termorregulación con una versión de software más antigua, puede ser necesaria una actualización del software para que funcione la nueva interfaz.

- 1. Conecte el equipo de termorregulación después de instalar la nueva interfaz.
- 2. Compruebe si la pantalla muestra una advertencia de software.
  - Advertencia 510 532 SW Update Erford. (actualización de software necesaria) o SW too old (software demasiado antiguo): Póngase en contacto con el servicio técnico de LAUDA, véase Capítulo 1.7 «Contacto LAUDA» en la página 7.
  - No hay advertencia de software: Ponga en funcionamiento el equipo de termorregulación como de costumbre.

#### 6.2.2 Actualización del software en el módulo Modbus TCP/IP Advanced

El software del módulo de interfaz LRZ 935 se actualiza en función del software del equipo. Proceda de la siguiente manera:

 Prepare una memoria USB con el software nuevo facilitado por LAUDA (archivo .raucb). Dado el caso, formatee la memoria USB antes de copiar en ella el archivo .raucb.

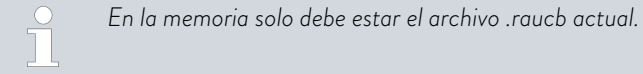

- Conecte el equipo de termorregulación después de instalar la nueva interfaz.
- **3.** Asegúrese de que la fecha y hora del equipo de termorregulación se ajustan correctamente. Es importante para la comprobación de la firma digital del archivo raucb.
- Conecte la memoria USB preparada en el puerto USB del módulo de interfaz.

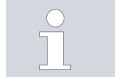

No debe usarse el puerto USB del equipo de termorregulación.

| SW Upo | late       |        |
|--------|------------|--------|
| no     |            |        |
| sí     |            |        |
|        |            |        |
|        |            |        |
|        |            |        |
|        |            |        |
|        |            |        |
| ESC    | ○ SELECCIO | INICIO |

5.

Fig. 8: Inicio de la actualización del software

Seleccione en el menú principal del equipo de termorregulación Módulos  $\rightarrow$  Comm. Module  $\rightarrow$  Actualización SW módulo  $\rightarrow$  Actualización SW  $\rightarrow$  sí para iniciar la actualización del software.

| ! | ¡AVISO!<br>Defecto por interrupción del proceso de actualización                                                                                |  |
|---|----------------------------------------------------------------------------------------------------|--|
|   | Atención: Una vez iniciado, el proceso de actualización no<br>puede detenerse y no debe interrumpirse por interven-<br>ciones externas.         |  |
|   | <ul> <li>No apague el equipo mientras se está actualizando.</li> <li>No extraiga la memoria USB durante el proceso de actualización.</li> </ul> |  |

- ▶ El estado cambia a [parpadeo] y se muestra el avance en %.
- 6. Al finalizar el proceso de actualización, el módulo de interfaz se reinicia, esto puede causar mensajes de advertencia o de error. Por lo tanto, lleve a cabo un reinicio como se describe en el siguiente punto.
- 7. Reinicie el termostato. Para ello, apague el termostato desde el interruptor principal y vuelva a encenderlo después de 60 segundos. Después de volverlo a encender, espere otros 30 segundos para que el módulo de interfaz pueda finalizar su proceso de arranque.
  - ► La actualización del software en el módulo Modbus TCP/IP ha finalizado. Después de la actualización, la versión de software puede comprobarse en el menú principal en Estado del equipo → Versiones de software → Comm. Module.

#### Funcionamiento 7

A través de la interfaz Modbus TCP/IP, puede conectar su equipo de termorregulación directamente a un PC o integrarlo en una red local. Esto permite el control mediante el conjunto de registro/comandos de LAUDA.

| Protocolos de red compatibles, estándares | Cliente DHCF | P - RFC2132, 3046, 2563                         |
|-------------------------------------------|--------------|-------------------------------------------------|
|                                           | HTTP         | - RFC 1945, 2616, 2617,<br>JPEG, GIF, PNG, ICO, |
|                                           | TCP          | - RFC792, 793, 1122, 629                        |
|                                           | UDP          | - RFC1035                                       |

| HTTP          | <ul> <li>RFC 1945, 2616, 2617, 2388 822 (TXT, CSS, RAW,<br/>JPEG, GIF, PNG, ICO, XML, TIFF, MPEG, MP3)</li> </ul> |
|---------------|----------------------------------------------------------------------------------------------------|
| ТСР           | - RFC792, 793, 1122, 6298                                                                                         |
| UDP           | - RFC1035                                                                                                    |
| IGMP          | - RFC1112, 2236 (V1, 2, 3)                                                                                        |
| TLS           | <ul> <li>RFC2246 (TLS 1.0), RFC4346 (TLS 1.1) y RFC5246<br/>(TLS 1.2)</li> </ul>                                  |
| X.509         | - RFC5280                                                                                                    |
| WebSocket     | - RFC6455                                                                                                    |
| IP automática | - RFC3927                                                                                                    |
| mDNS          | - RFC6762                                                                                                    |
| Modbus TCP    | - https://modbus.org/specs.php                                                                                    |

Rendimiento de los comandos

El rendimiento de los comandos que se puede lograr a través de Ethernet depende de muchos factores, incluidos los siguientes criterios:

- Lo ideal es que el equipo de termorregulación y el puesto de mando/PC estén en la misma (sub)red; de lo contrario, se deberían conectar el menor número posible de routers o conmutadores entre ellos.
- Una conexión por cable (LAN) al puesto de mando/PC suele ser más fiable para la transmisión de datos que una conexión inalámbrica (WLAN).
- Un grado de utilización demasiado elevado puede ralentizar considera-blemente el intercambio de comandos.

El intercambio de datos entre el equipo de termorregulación a través del Comm. Module y una aplicación externa se realiza a través de la interfaz Ethernet del Comm. Module conforme al principio de comando-respuesta. Esto significa que, por lo general, solo se envía un nuevo comando cuando el comando anterior ha sido respondido por el equipo de termorregulación.

En condiciones ideales, los comandos pueden enviarse al equipo de termorregulación a un ritmo de 100 ms. En caso de varias conexiones de Modbus TCP/IP activas, de un alto grado de utilización de la red o si se usa una conexión Wi-Fi, puede ser necesario que los comandos se envíen respetando un período de más de 1 s.

Para algunos comandos cíclicos (por ejemplo, Valor real de temperatura externa) es útil una velocidad de transmisión de 500 ms. Una transmisión más lenta conlleva un deterioro del comportamiento de regulación, siempre que este valor se utilice como magnitud controlada en el equipo de termorregulación.

#### 7.1 Estructura del menú

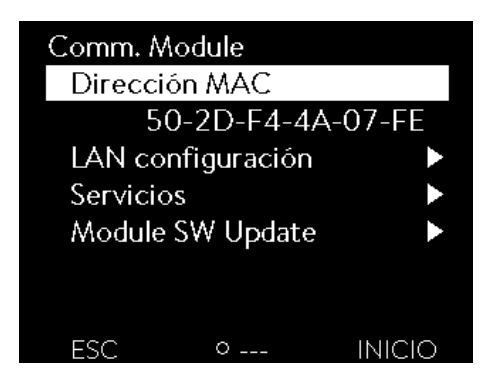

El menú siempre muestra solo las funciones que están disponibles para el equipo de termorregulación actual.

El menú para configurar la interfaz está integrado en el menú principal del equipo de termorregulación correspondiente:

Menú principal → Módulos → Comm. Module

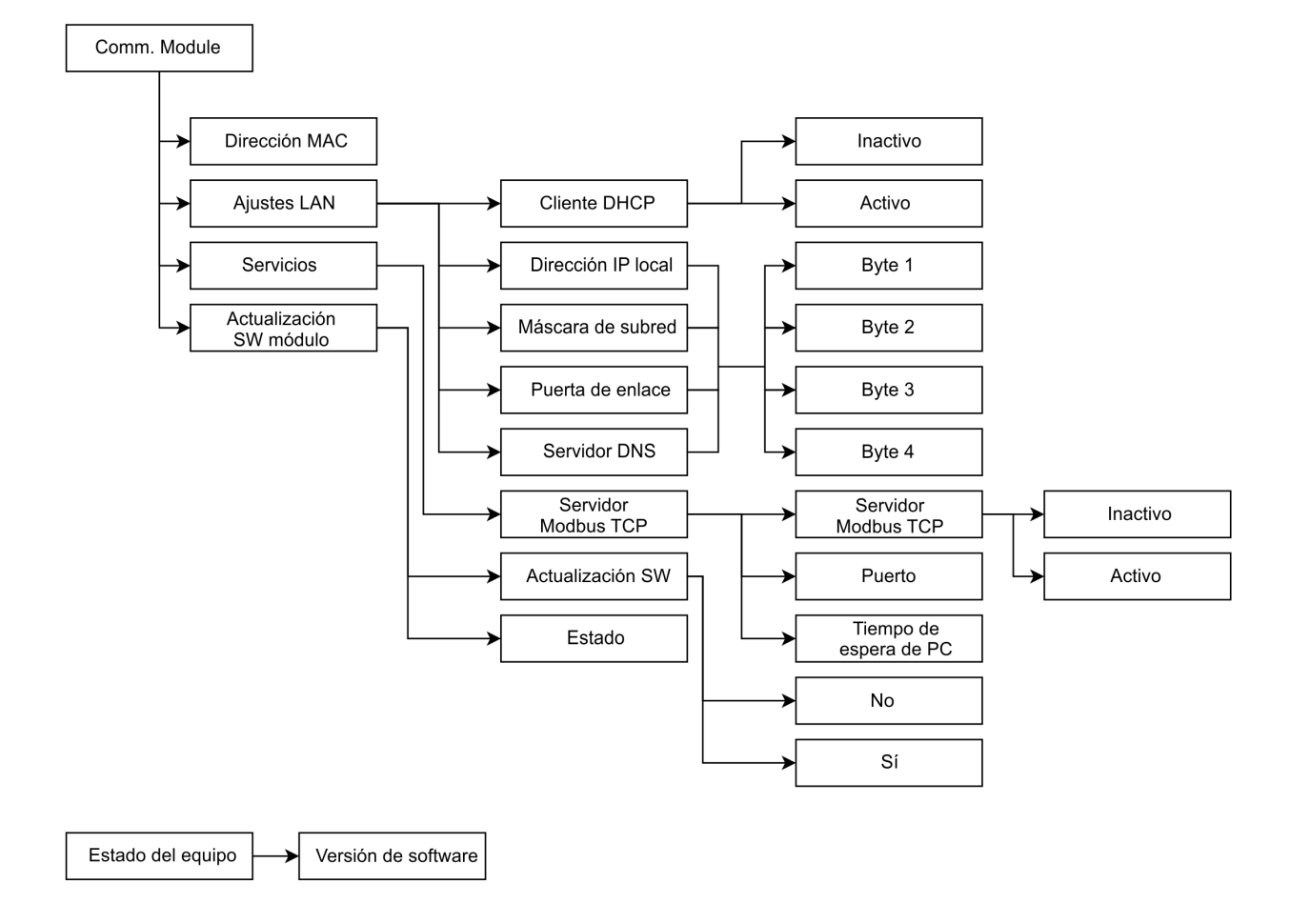

Fig. 9: Menú Interfaz Modbus

#### 7.2 Establecimiento de la conexión de red

El Comm. Module (módulo de comunicación) cuenta con una interfaz Ethernet propia, que sale como RJ45 en el módulo. Los ajustes aquí descritos hacen referencia a la interfaz Ethernet del Comm. Module en los puntos del menú *Módulos*  $\rightarrow$  *Comm. Module*  $\rightarrow$  *Ajustes LAN*.

| LAN configuración |             |          |  |  |  |
|-------------------|-------------|----------|--|--|--|
| DHCP              | lient       | activo►  |  |  |  |
| Direcci           | ón IP local |          |  |  |  |
|                   |             | 0.0.0.0► |  |  |  |
| Máscara           |             |          |  |  |  |
|                   |             | 0.0.0.0► |  |  |  |
| Gatewa            | У           |          |  |  |  |
|                   |             | 0.0.0.0▶ |  |  |  |
| ESC               | ○ MENÚ      | INICIO   |  |  |  |

Fig. 10: Ajustes LAN

| Modbus 1 | FCP Server   |         |
|----------|--------------|---------|
| Modbus   | s TCP Server | activo► |
| Port     |              | 502     |
| PC Tim   | eout         | 0 s     |
|          |              |         |
|          |              |         |
|          |              |         |
|          |              |         |
| ESC      | ○ MENÚ       | INICIO  |

Fig. 11: Servidor Modbus TCP

Antes de comunicarse con el equipo de termorregulación desde un PC o en la red local a través de la interfaz Modbus, debe realizar los siguientes preparativos:

- Utilice un cable Ethernet (cat. 5e o superior) para conectar la interfaz Modbus del equipo de termorregulación con la estación remota. Como estaciones remotas se pueden utilizar, por ejemplo, los siguientes sistemas: PC, switch, router o WLAN-Access-Point
- 2. En el punto del menú Módulos → Comm. Module → Ajustes LAN, lleve a cabo todos los ajustes que el sistema o red conectados esperan para la comunicación. En el momento de la entrega, el servicio DHCP está conectado (predeterminado) y los ajustes necesarios deberían obtenerse automáticamente. Verifique dichos ajustes.

- El servidor Modbus TCP está desactivado de fábrica. Seleccione los puntos de menú Módulos → Comm. Module → Servicios → Servidor Modbus TCP → activo para activar el servidor Modbus TCP Server.
- De manera estándar, se emplea el puerto 502 para Modbus TCP, en caso necesario, puede cambiarse el puerto. Seleccione Módulos → Comm. Module → Servicios → Servidor Modbus TCP → Puerto para cambiar el puerto.

Póngase en contacto con el administrador del sistema para obtener la información necesaria y tenga en cuenta las siguientes indicaciones:

- La interfaz Modbus TCP/IP del equipo de termorregulación viene preparada de fábrica para el funcionamiento con un servidor DHCP: Con el ajuste Cliente DHCP = activo, la red adopta automáticamente la configuración necesaria en cuanto se establece la conexión por cable.
- Si no se desea, por ejemplo, cuando el funcionamiento tiene lugar en un sistema individual o como interfaz de proceso, se debe desactivar la entrada Cliente DHCP. A continuación, introduzca los ajustes de red manualmente, véase & Capítulo 7.2.1 «Ajustes de red con dirección IP estática» en la página 21.
- El puerto Modbus TCP es "502" de manera predeterminada y puede adaptarse en caso necesario.

#### 7.2.1 Ajustes de red con dirección IP estática

Para conectar el equipo de termorregulación manualmente a un sistema o a una red deben cumplirse los siguientes requisitos:

- La interfaz Modbus TCP/IP se conecta a un sistema individual (PC) o a un componente de red (hub, switch, router, punto de acceso WLAN) mediante un cable Ethernet.
- La dirección IP local que recibe el equipo de termorregulación pertenece al mismo rango de direcciones que el sistema conectado. Esta no será utilizada por ningún otro sistema de la red.
- **1.** Seleccione los puntos de menú Módulos  $\rightarrow$  Comm. Module  $\rightarrow$  Ajustes LAN.
- 2. Seleccione para la entrada Cliente DHCP el valor inactivo.
  - ▶ Se activan las entradas para introducir las direcciones IP.
- 3. Introduzca una tras otra las direcciones IP de las siguientes entradas.

| 0                     | Introducción de direcciones IP                                                                                                    |
|-----------------------|----------------------------------------------------------------------------------------------------|
|                       | Las direcciones IP se introducen byte a byte:                                                                                                    |
|                       | <ul> <li>Seleccione el campo Byte 1.</li> <li>Introduzca el primer valor numérico de la dirección IP de 4 dígitos y confirme la entrada.</li> <li>Repita este proceso para los campos Byte 2, Byte 3 y Byte 4.</li> </ul>                                                               |
| Dirección<br>IP local | <ul> <li>Introduzca la dirección IP deseada, p. ej., 120.0.1.12. A<br/>través de esta dirección IP se puede acceder al equipo<br/>de termorregulación desde los sistemas conectados, véase</li> <li>Capítulo 7.2.2 «Comprobación de la conexión de red»<br/>en la página 22.</li> </ul> |
| Máscara o<br>subred   | de - Escriba la máscara de subred correspondiente, p. ej.,<br>255.255.192.0.                                                                                                    |
| Puerta de<br>enlace   | <ul> <li>Introduzca la dirección IP de la puerta de enlace (por<br/>ejemplo, 120.0.0.13) utilizada para la comunicación con las<br/>redes vecinas.</li> </ul>                                                                                                    |
|                       | Indicación: La configuración de la dirección de la puerta de<br>enlace es necesaria si el equipo de termorregulación y el<br>puesto de mando (por ejemplo, el PC) se encuentran en<br>diferentes subredes (VLAN/LAN).                                                                   |
| Servidor<br>DNS       | <ul> <li>Introduzca la dirección IP del servidor DNS (por ejemplo,<br/>120.0.1.40) utilizada para la resolución de nombres de los<br/>sistemas conectados.</li> </ul>                                                                                                    |
|                       | Indicación: No es imprescindible introducir la dirección del<br>servidor DNS.                                                                                                    |

#### 7.2.2 Comprobación de la conexión de red

#### Consulta de ping

Con el comando de consola ping se puede comprobar fácilmente desde un sistema conectado si se puede acceder a la interfaz. Se envía una consulta simple (Echo Request) a la dirección IP local configurada. Si se puede acceder, normalmente se devuelven cuatro respuestas y el tiempo de transmisión correspondiente.

Requisito: El equipo de termorregulación está activado y conectado a un sistema individual o a la red.

1. Abra el intérprete de línea de comandos (consola) en un sistema conectado.

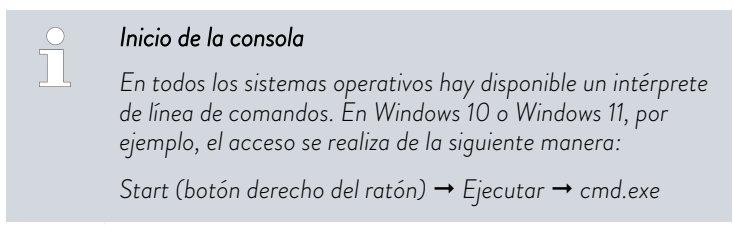

2. Introduzca el comando "ping" y la dirección IP de la interfaz:

Sintaxis: "ping XXX.XXX.XXX.XXX"

Ejemplo: ping 172.18.54.2.

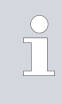

#### Dirección IP Comm. Module

La dirección IP configurada o especificada puede consultarse en el menú Módulos → Comm. Module → Ajustes LAN.

Administrator: C:\Windows\system32\cmd.exe
C:\Users>username>ping 120.0.1.12

pinging 120.0.1.12: bytes=32 time<1ms TTI=128
Reply from 120.0.1.12: bytes=32 time<1ms TTI=128
Reply from 120.0.1.12: bytes=32 time<1ms TTI=128
Reply from 120.0.1.12: bytes=32 time<1ms TTI=128
Reply from 120.0.1.12: bytes=32 time<1ms TTI=128
Reply from 120.0.1.12: bytes=32 time<1ms TTI=128
Reply from 120.0.1.12: bytes=32 time<1ms TTI=128
Reply from 120.0.1.12: bytes=32 time<1ms TTI=128
Reply from 120.0.1.12: bytes=32 time<1ms TTI=128
Reply from 120.0.1.12: bytes=32 time<1ms TTI=128
Reply from 120.0.1.12: bytes=32 time<1ms TTI=128
Reply from 120.0.1.12: bytes=32 time<1ms TTI=128
Reply from 120.0.1.12: bytes=32 time<1ms TTI=128
Reply from 120.0.1.12: bytes=32 time<1ms TTI=128
Reply from 120.0.1.12: bytes=32 time<1ms TTI=128
Reply from 120.0.1.12: bytes=32 time<1ms TTI=128
Reply from 120.0.1.12: bytes=32 time<1ms TTI=128
Reply from 120.0.1.12: bytes=32 time<1ms TTI=128
Reply from 120.0.1.12: bytes=32 time<1ms TTI=128
Reply from 120.0.1.12: bytes=32 time<1ms TTI=128
Reply from 120.0.1.12: bytes=32 time<1ms TTI=128
Reply from 120.0.1.12: bytes=32 time<1ms TTI=128
Reply from 120.0.1.12: bytes=32 time<1ms TTI=128
Reply from 120.0.1.12: bytes=32 time<1ms TTI=128
Reply from 120.0.1.12: bytes=32 time<1ms TTI=128
Reply from 120.0.1.12: bytes=32 time<1ms TTI=128
Reply from 120.0.1.12: bytes=32 time<1ms TTI=128
Reply from 120.0.1.12: bytes=32 time<1ms TTI=128
Reply from 120.0.1.12: bytes=32 time<1ms TTI=128
Reply from 120.0.1.12: bytes=32 time<1ms TTI=128
Reply from 120.0.1.12: bytes=32 time<1ms TTI=128
Reply from 120.0.1.12: bytes=32 time<1ms TTI=128
Reply from 120.0.1.12: bytes=32 time<1ms TTI=128
Reply from 120.0.1.12: bytes=32 time<1ms TTI=128
Reply from 120.0.1.12: bytes=32 time<1ms TTI=128
Reply from 120.0.1.12: bytes=32 time<1ms TTI=128
Reply from 120.0.1.12: bytes=32 time<1ms TTI=128
Reply from 120.0.1.12: bytes=32 time<1ms TTI=128
Reply from 120.0.1.12: bytes=32 time<1ms TTI=128
Reply from 120.0.1.12: bytes=32 time<1ms TTI=128
Reply from

7.2.3 Sincronización horaria y servidor NTP

Fig. 12: Ejemplo de una consulta ping

Hora del sistema y sincronización

#### 3. Confirme la entrada con [Intro].

 Si es posible acceder, la interfaz responderá a la consulta inmediatamente.

Si la estación remota no es accesible, debe comprobar si se cumplen los siguientes criterios:

- La interfaz está conectada a la misma red que el sistema de prueba.
- La dirección comprobada corresponde a la dirección que aparece en el menú de la interfaz.
- Los ajustes de red configurados son correctos.

En caso necesario, póngase en contacto con su administrador del sistema.

El módulo de interfaz Modbus TCP/IP de LAUDA de su equipo de termorregulación cuenta con una hora de sistema integrada. Para garantizar la máxima precisión, el sistema ajusta esta hora de manera periódica con un servidor NTP externo predefinido (Network Time Protocol).

Los servidores NTP predefinidos son:

- 0.1lauda.pool.ntp.org
- 1.1lauda.pool.ntp.org
- 2.1lauda.pool.ntp.org
- 3.1lauda.pool.ntp.org

Estos servidores NTP están configurados de manera fija en el módulo de interfaz Modbus TCP/IP de LAUDA y no pueden ser modificados por el cliente. El puerto NTP estándar es 123. Asegúrese de que este puerto esté habilitado en su red para conexiones salientes.

#### Mecanismo de reserva

Si no es posible ninguna conexión a un servidor NTP predefinido y la última sincronización realizada correctamente fue hace más de una hora, interviene un mecanismo interno de seguridad:

- El sistema ajusta la hora de la interfaz a la hora interna del equipo de termorregulación.
- En caso de discrepancia, la hora de la interfaz se adapta a la hora del equipo de termorregulación.

Este mecanismo garantiza que su módulo de interfaz LAUDA pueda funcionar con la hora más exacta posible, aunque no haya conexión con el servidor NTP externo. Encontrará más detalles sobre la hora del equipo de termorregulación LAUDA en el manual de instrucciones del equipo correspondiente.

#### 7.3 Funciones de la interfaz

Las funciones de la interfaz, como los comandos de lectura y escritura, permiten leer los parámetros de funcionamiento actuales del equipo de termorregulación y predefinir determinados ajustes y valores de proceso.

A continuación se presentan brevemente las funciones de la interfaz compatibles con la presente interfaz. Se clasifican temáticamente según el componente de que se trate y se identifican con un ID único. Dependiendo del equipamiento técnico de su equipo de termorregulación, el número y el alcance de las funciones de interfaz realmente disponibles pueden diferir de la enumeración aquí mostrada, véase el capítulo "Disponibilidad de las interfaces".

#### 7.3.1 Indicaciones generales sobre Modbus TCP

Modbus TCP/IP es un protocolo de comunicación que se suele usar en aplicaciones industriales para transmitir la información de control y datos entre equipos como sensores, actuadores y sistemas de control. Modbus TCP/IP es la adaptación del protocolo Modbus RTU/ASCII al protocolo TCP/IP, lo que permite el uso del protocolo Modbus a través de redes basadas en Ethernet. La ventaja que esto ofrece es una integración más sencilla en estructuras existentes de redes y el uso de infraestructuras y equipos TCP/IP estándar. Encontrará información detallada sobre Modbus en la especificación que está disponible en <u>www.modbus.org</u>.

Ajustes de red

Para usar Modbus TCP/IP deben configurarse determinados ajustes de red:

- Dirección IP: cada equipo en la red requiere una dirección IP unívoca.
- Máscara de subred: la máscara de subred define qué direcciones IP están en la red local.
- Puerta de enlace: opcional para la comunicación a través de diferentes redes.
- Puerto: de manera estándar, se emplea el puerto 502 para Modbus TCP/IP, en caso necesario, este puede cambiarse.

Los ajustes necesarios pueden hacerse en el menú Módulos, véase también Fig. 9

Es importante tener en cuenta que no haya conflictos con las direcciones IP y que el firewall y el router estén bien configurados para permitir el tráfico de datos en el puerto correspondiente.

El módulo Modbus TCP/UP permite escribir y leer los datos del equipo. Esto tiene lugar a través de registros definidos a través de sus direcciones. La función concreta que se tenga que ejecutar se especifica a través del código de función adjudicado en el estándar. Los equipos de termorregulación LAUDA admiten fundamentalmente dos tipos de registros:

- Holding Registers: son registros de lectura-escritura, que suelen usarse para ajustes de configuración o comandos de control.
- Input Registers: son registros de solo lectura que suelen contener valores de medición o información de estado.

Los registros Holding o Input se leen o escriben a través de los códigos de función. El módulo de interfaz LAUDA admite los siguientes códigos Public Function:

- 0x03 Read Holding Registers (rango de direcciones: 40001 49999)
- 0x04 Read Input Registers (rango de direcciones: 30001 39999)
- 0x06 Write Single Register (rango de direcciones: 40001 49999)
- 0x10 Write Multiple Registers

Para la comunicación se utilizan los siguientes registros y formatos de datos:

- registros de datos de 16 y 32 bits. En el caso de parámetros/variables de 32 bits deben leerse o escribirse dos registros.
- Formato Big Endian: los bytes de valor superior se transmiten primero por definición.
- Valores numéricos: el formato de datos (con signo, separador decimal...) puede adoptarse de .
- Enum: la decodificación puede adoptarse de .

Un mensaje Modbus TCP tiene la siguiente estructura (como se define en la especificación Modbus):

| Transaction ID | Protocol ID | Length | Unit ID |     | Function Code | Data |
|----------------|-------------|--------|---------|-----|---------------|------|
|                | MBAP Header |        | -       | PDU |               |      |

| Protocolo Modbus | Descripción                                                                                                |
|------------------|----------------------------------------------------------------------------------------------------|
| Transaction ID   | Cualquier número establecido por el cliente para la<br>asignación unívoca de la respuesta a esta pregunta. |
| Protocol ID      | En la especificación Modbus se define como O                                                               |
| Length           | Cantidad de los bytes siguientes                                                                           |

| Protocolo Modbus                                                                                                    | Descripción                                                                                                    |  |  |  |  |  |  |  |  |
|----------------------------------------------------------------------------------------------------|----------------------------------------------------------------------------------------------------|--|--|--|--|--|--|--|--|
| Unit ID                                                                                                    | Se usa para el enrutado de red y la establece el<br>cliente. Si Modbus TCP es irrelevante, se usan las<br>direcciones IP para el direccionamiento. En este caso,<br>debería enviarse el valor 0xFF conforme al estándar. |  |  |  |  |  |  |  |  |
| Function Code                                                                                                    | Compatible con LAUDA:<br>• 0x03 Read Holding Registers                                                                                                    |  |  |  |  |  |  |  |  |
|                                                                                                    | • 0x04 Read Input Registers                                                                                                    |  |  |  |  |  |  |  |  |
|                                                                                                    | • 0x06 Write Single Register                                                                                                    |  |  |  |  |  |  |  |  |
|                                                                                                    | • 0x10 Write Multiple Registers                                                                                                    |  |  |  |  |  |  |  |  |
| Data                                                                                                    | En función del código de función, se transfieren<br>aquí la dirección de inicio, cantidad de registros,<br>datos útiles, valores de registro Los detalles pueden<br>extraerse de la especificación Modbus.               |  |  |  |  |  |  |  |  |
|                                                                                                    |                                                                                                    |  |  |  |  |  |  |  |  |
| <ul> <li>El rango de valores para los registros/parámetros individuales</li> <li>depende de la configuración específica del aquipe de termorregula.</li> </ul> |                                                                                                    |  |  |  |  |  |  |  |  |

depende de la configuración específica del equipo de termorregulación. Ejemplo: El medio de regulación de temperatura usado determina la temperatura y, a su vez, la temperatura máxima determina el rango de valores para Tih y esto determina el rango de valores válido para Tset. En caso de comandos de escritura, el termostato comprueba internamente el rango de valores permitido y rechaza los datos no válidos introducidos a través de la interfaz Modbus.

Por ese motivo, después de cada escritura debe volver a leerse de nuevo mediante

- 0x06 Write Single Register
- 0x10 Write Multiple Registers

el registro a través del código de funcionamiento correspondiente y verifica si el comando de escritura se ha aplicado correctamente.

#### 7.3.2 Tabla de registros

A continuación, aparece la tabla de registros que describe todos los registros Modbus admitidos. Las columnas de la tabla se interpretan de la siguiente manera:

- ID: ID de función unívoca de LAUDA
- **Función:** descripción del registro/función.
- Unidad: la unidad de medida en la que deben interpretarse los datos de registro, p. ej., °C, RPM, %, etc.
- Acceso: r = read, acceso de lectura; w = write, acceso de escritura. Atención: Esto solo sirve como información para el usuario. El tipo de acceso se establece mediante el protocolo con los códigos de función.
- Código de función: código de función admitido para el registro.
- Dirección de registro: la dirección específica del registro.

Índice: en función de la implementación de software, se usa una compensación para el direccionamiento. A este respecto, se aplica la siguiente relación:

Holding Registers (40001 - 49999)

- Índice = dirección de registro 40001
- Códigos de función: 03 (Read), 06 (Write Single)

Input Registers (30001 - 39999)

- Índice = dirección de registro 30001
- Código de función: 04 (Read Input Registers)
- Cantidad de registros: indica la cantidad de registros necesarios. De manera estándar, los registros Modbus son registros de 16 bits (2 bytes). Sin embargo, para determinados equipos no basta con 16 bits y, por ese motivo, estos datos se representan en 2 registros como valor de 32 bits (4 bytes).
- Resolución: indica con cuantos decimales debe interpretarse el valor bruto.
  - **Tipo**: indica el tipo de datos de un registro:
    - Signed: el valor tiene signo algebraico.
    - Unsigned: valor sin signo algebraico
    - Enum: El valor se descodifica en función de la codificación de la descripción de la función.
    - Bit mask: el valor está codificado mediante bits. La codificación puede adoptarse de la descripción de la función.

#### Direccionamiento Modbus – índice de inicio O

En función del software de cliente Modbus utilizado puede ser que esté permitido introducir la dirección completa del registro (p. ej., 40001) y que se calcule internamente en el índice correcto o se use el índice siguiente. Encontrará los detalles al respecto en la documentación de su software cliente/software del puesto de mando de proceso.

Compruebe el índice de inicio usado en su sistema de control y asegúrese de que se emplea el cálculo correcto de compensación. Tenga en cuenta que nuestro sistema empieza con el índice O.

La tabla muestra una vista general de todos los registros definidos, sin embargo, debe tenerse en cuenta que algunos registros solo son compatibles con determinados tipos de termostato o de accesorios montados. Los registros admitidos pueden consultarse a través del ID de la primera columna del manual de instrucciones correspondiente del equipo de termorregulación.

#### Tab. 2: Tabla de registros

| Ω  | Función                                                                                                    | Unidad | Acceso | Function Code | Dirección de registro | Indice | Cantidad de registros | Resolución | Tipo     |
|----|----------------------------------------------------------------------------------------------------|--------|--------|---------------|-----------------------|--------|-----------------------|------------|----------|
| 1  | Valor nominal temperatura                                                                                                    | °C     | W      | 0x06          | 40001                 | 0      | 1                     | 0,01       | signed   |
| 2  | Valor nominal temperatura                                                                                                    | °C     | r      | 0x03          | 40001                 | 0      | 1                     | 0,01       | signed   |
| 3  | Temperatura del baño (temperatura de avance)<br>con resolución 0,01 °C                                                                                                    | °C     | r      | 0x04          | 30001                 | 0      | 1                     | 0,01       | signed   |
| 5  | Temperatura regulada (interna/externa, Pt/<br>externo, analógica/serie externa)                                                                                                    | °C     | r      | 0x04          | 30002                 | 1      | 1                     | 0,01       | signed   |
| 6  | Presión de avance/presión de la bomba, res-<br>pecto a la atmosférica                                                                                                    | bar    | r      | 0x04          | 30014                 | 13     | 1                     | 0,01       | unsigned |
| 7  | Temperatura externa TE(Pt)                                                                                                    | °C     | r      | 0x04          | 30015                 | 14     | 1                     | 0,01       | signed   |
| 8  | Temperatura externa TE (entrada analógica)                                                                                                    | °C     | r      | 0x04          | 30016                 | 15     | 1                     | 0,01       | signed   |
| 9  | Nivel del baño (nivel de llenado)                                                                                                    | -      | r      | 0x04          | 30017                 | 16     | 1                     | 1          | unsigned |
| 11 | Magnitud de ajuste del regulador con resolución<br>de tanto por mil [0,1 %]                                                                                                    | %      | r      | 0x04          | 30018                 | 17     | 1                     | 0,1        | signed   |
| 12 | Flujo                                                                                                    | l/min  | r      | 0x04          | 30023                 | 22     | 1                     | 0,01       | unsigned |
| 15 | Valor real de temperatura externa (a través de la<br>interfaz).<br><b>Atención</b> : Requiere que la regulación externa<br>esté activa (ID 66,67). El valor de ID15 puede<br>leerse a través de ID5. | °C     | W      | 0x06          | 40027                 | 26     | 1                     | 0,01       | signed   |
| 17 | Nivel de potencia de la bomba (1 - 6 o 1 - 8)                                                                                                    | -      | w      | 0x06          | 40019                 | 18     | 1                     | 1          | unsigned |
| 18 | Nivel de potencia de la bomba                                                                                                    | -      | r      | 0x03          | 40019                 | 18     | 1                     | 1          | unsigned |
| 23 | Modo de funcionamiento de refrigeración<br>(O = inactivo / 1 = activo / 2 = automático)                                                                                                    | -      | W      | 0x06          | 40021                 | 20     | 1                     | 1          | enum     |
| 24 | Modo de funcionamiento de refrigeración<br>(O = inactivo / 1 = activo / 2 = automático)                                                                                                    | -      | r      | 0x03          | 40021                 | 20     | 1                     | 1          | enum     |
| 25 | Punto de desconexión exceso de temperatura<br>T_Max                                                                                                    | °C     | r      | 0x04          | 30019                 | 18     | 1                     | 1          | unsigned |
| 26 | Limitación de la temperatura de avance TiH<br>(valor límite superior)                                                                                                    | °C     | W      | 0x06          | 40002                 | 1      | 1                     | 0,1        | signed   |

| Ω  | Función                                                                                      | Unidad | Acceso | Function Code | Dirección de registro | Indice | Cantidad de registros | Resolución | Tipo     |
|----|----------------------------------------------------------------------------------------------|--------|--------|---------------|-----------------------|--------|-----------------------|------------|----------|
| 27 | Limitación de la temperatura de avance TiH<br>(valor límite superior)                        | °C     | r      | 0x03          | 40002                 | 1      | 1                     | 0,1        | signed   |
| 28 | Limitación de la temperatura de avance TiL<br>(valor límite inferior)                        | °C     | W      | 0x06          | 40003                 | 2      | 1                     | 0,1        | signed   |
| 29 | Limitación de la temperatura de avance TiL<br>(valor límite inferior)                        | °C     | r      | 0x03          | 40003                 | 2      | 1                     | 0,1        | signed   |
| 30 | Valor nominal presión de avance/presión de la<br>bomba<br>(al ajustar el control de presión) | bar    | W      | 0x06          | 40020                 | 19     | 1                     | 0,01       | unsigned |
| 31 | Valor nominal presión de avance/presión de la<br>bomba<br>(al ajustar el control de presión) | bar    | r      | 0x03          | 40020                 | 19     | 1                     | 0,01       | unsigned |
| 32 | Valor nominal de temperatura Tset en modo de seguridad                                       | °C     | W      | 0x06          | 40022                 | 21     | 1                     | 0,01       | signed   |
| 33 | Valor nominal de temperatura Tset en modo de seguridad                                       | °C     | r      | 0x03          | 40022                 | 21     | 1                     | 0,01       | signed   |
| 34 | Tiempo de espera de comunicación a través de<br>interfaz<br>(1 - 99 [s]; 0 = Off)            | S      | W      | 0x06          | 40023                 | 22     | 1                     | 1          | unsigned |
| 35 | Tiempo de espera de comunicación a través de<br>interfaz<br>(1 - 99 [s]; 0 = Off)            | S      | r      | 0x03          | 40023                 | 22     | 1                     | 1          | unsigned |
| 36 | Valor nominal del regulador de paso continuo                                                 | l/min  | W      | 0x06          | 40028                 | 27     | 1                     | 0,1        | unsigned |
| 37 | Valor nominal del regulador de paso continuo                                                 | l/min  | r      | 0x03          | 40028                 | 27     | 1                     | 0,1        | unsigned |
| 38 | Parámetro de control Xp                                                                      | -      | W      | 0x06          | 40008                 | 7      | 1                     | 0,1        | unsigned |
| 39 | Parámetro de control Xp                                                                      | -      | r      | 0x03          | 40008                 | 7      | 1                     | 0,1        | unsigned |
| 40 | Parámetro de control Tn                                                                      | S      | W      | 0x06          | 40009                 | 8      | 1                     | 1          | unsigned |
| 41 | Parámetro de control Tn                                                                      | S      | r      | 0x03          | 40009                 | 8      | 1                     | 1          | unsigned |
| 42 | Parámetro de control Tv                                                                      | S      | W      | 0x06          | 40010                 | 9      | 1                     | 1          | unsigned |
| 43 | Parámetro de control Tv                                                                      | S      | r      | 0x03          | 40010                 | 9      | 1                     | 1          | unsigned |
| 44 | Parámetro de control Td                                                                      | S      | W      | 0x06          | 40011                 | 10     | 1                     | 0,1        | unsigned |
| 45 | Parámetro de control Td                                                                      | S      | r      | 0x03          | 40011                 | 10     | 1                     | 0,1        | unsigned |
| 46 | Parámetro de control KpE                                                                     | -      | W      | 0x06          | 40012                 | 11     | 1                     | 0,01       | unsigned |
| 47 | Parámetro de control KpE                                                                     | -      | r      | 0x03          | 40012                 | 11     | 1                     | 0,01       | unsigned |
| 48 | Parámetro de control TnE                                                                     | S      | W      | 0x06          | 40013                 | 12     | 1                     | 1          | unsigned |
| 49 | Parámetro de control TnE                                                                     | S      | r      | 0x03          | 40013                 | 12     | 1                     | 1          | unsigned |

| Q  | Función                                                                                                    | Unidad | Acceso | Function Code | Dirección de registro | Indice | Cantidad de registros | Resolución | Tipo     |
|----|----------------------------------------------------------------------------------------------------|--------|--------|---------------|-----------------------|--------|-----------------------|------------|----------|
| 50 | Parámetro de control TvE                                                                                                    | S      | W      | 0x06          | 40014                 | 13     | 1                     | 1          | unsigned |
| 51 | Parámetro de control TvE                                                                                                    | S      | r      | 0x03          | 40014                 | 13     | 1                     | 1          | unsigned |
| 52 | Parámetro de control TdE                                                                                                    | S      | W      | 0x06          | 40015                 | 14     | 1                     | 0,1        | unsigned |
| 53 | Parámetro de control TdE                                                                                                    | S      | r      | 0x03          | 40015                 | 14     | 1                     | 0,1        | unsigned |
| 54 | Limitación de corrección                                                                                                    | К      | W      | 0x06          | 40016                 | 15     | 1                     | 0,1        | unsigned |
| 55 | Limitación de corrección                                                                                                    | К      | r      | 0x03          | 40016                 | 15     | 1                     | 0,1        | unsigned |
| 56 | Parámetro de control XpF                                                                                                    | -      | W      | 0x06          | 40017                 | 16     | 1                     | 0,1        | unsigned |
| 57 | Parámetro de control XpF                                                                                                    | -      | r      | 0x03          | 40017                 | 16     | 1                     | 0,1        | unsigned |
| 58 | Desvia. valor req.                                                                                                    | К      | W      | 0x06          | 40004                 | 3      | 1                     | 0,1        | signed   |
| 59 | Desvia. valor req.                                                                                                    | К      | r      | 0x03          | 40004                 | 3      | 1                     | 0,1        | signed   |
| 60 | Parámetro de control Prop_E                                                                                                    | К      | W      | 0x06          | 40018                 | 17     | 1                     | 1          | unsigned |
| 61 | Parámetro de control Prop_E                                                                                                    | К      | r      | 0x03          | 40018                 | 17     | 1                     | 1          | unsigned |
| 62 | Teclado del master (corresponde a "KEY"):<br>O = desbloquear / 1 = bloquear                                                                                                    | -      | W      | 0x06          | 40024                 | 23     | 1                     | 1          | enum     |
| 63 | Estado del teclado del master:<br>O = libre / 1 = bloqueado                                                                                                    | -      | r      | 0x03          | 40024                 | 23     | 1                     | 1          | enum     |
| 64 | Teclado de la unidad de mando a distancia<br>Command:<br>O = desbloquear / 1 = bloquear                                                                                                    | -      | W      | 0x06          | 40025                 | 24     | 1                     | 1          | enum     |
| 65 | Estado del teclado (unidad de mando a dis-<br>tancia):<br>O = libre / 1 = bloqueado                                                                                                    | -      | r      | 0x03          | 40025                 | 24     | 1                     | 1          | enum     |
| 66 | Regulación a la magnitud controlada X:<br>0 = interno / 1 = Pt externo /<br>2 = analógico externo / 3 = serie externa /<br>5 = Ethernet externo / 6 = EtherCAT externo /<br>7 = Pt externo 2 / 8 = OPC UA externo /<br>9 = Modbus TCP externo | -      | W      | 0x06          | 40005                 | 4      | 1                     | 1          | enum     |
| 67 | Regulación a la magnitud controlada X:<br>0 = interno / 1 = Pt externo /<br>2 = analógico externo / 3 = serie externa /<br>5 = Ethernet externo / 6 = EtherCAT externo /<br>7 = Pt externo 2 / 8 = OPC UA externo /<br>9 = Modbus TCP externo | -      | r      | 0x03          | 40005                 | 4      | 1                     | 1          | enum     |

| Q   | Función                                                                                                    | Unidad | Acceso | Function Code | Dirección de registro | Indice | Cantidad de registros | Resolución | Tipo     |
|-----|----------------------------------------------------------------------------------------------------|--------|--------|---------------|-----------------------|--------|-----------------------|------------|----------|
| 68  | Fuente de desviación X para valor nominal:<br>0 = inactivo / 1 = Pt externo /<br>2 = analógico externo / 3 = serie externa /<br>5 = Ethernet externo / 6 = EtherCAT externo /<br>7 = Pt externo 2 / 8 = OPC UA externo /<br>9 = Modbus TCP externo | -      | W      | 0x06          | 40006                 | 5      | 1                     | 1          | enum     |
| 69  | Fuente de desviación X para valor nominal:<br>0 = inactivo / 1 = Pt externo /<br>2 = analógico externo / 3 = serie externa /<br>5 = Ethernet externo / 6 = EtherCAT externo /<br>7 = Pt externo 2 / 8 = OPC UA externo /<br>9 = Modbus TCP externo | -      | r      | 0x03          | 40006                 | 5      | 1                     | 1          | enum     |
| 70  | Activar el regulador de paso continuo:<br>O = desconectar /1 = conectar                                                                                                    | -      | W      | 0x06          | 40029                 | 28     | 1                     | 1          | enum     |
| 71  | Estado del regulador de paso continuo:<br>O = inactivo / 1 = activo                                                                                                    | -      | r      | 0x03          | 40029                 | 28     | 1                     | 1          | enum     |
| 72  | Activar el modo de seguridad: 0 = inactivo / 1 =<br>activo                                                                                                    | -      | W      | 0x06          | 40026                 | 25     | 1                     | 1          | enum     |
| 73  | Estado del modo de seguridad: 0 = inactivo / 1 =<br>activo                                                                                                    | -      | r      | 0x03          | 40026                 | 25     | 1                     | 1          | enum     |
| 74  | Conectar/desconectar el equipo (standby):<br>O = conectar / 1 = desconectar                                                                                                    | -      | W      | 0x06          | 40007                 | 6      | 1                     | 1          | enum     |
| 75  | Estado standby:<br>O = el equipo está conectado / 1 = el equipo está<br>desconectado                                                                                                    | -      | r      | 0x03          | 40007                 | 6      | 1                     | 1          | enum     |
| 107 | Línea de equipos / serie del equipo<br>(0 = Proline, 1 = XT, 2 = Kryomat, 3 = ECO,<br>5 = VC, 6 = PRO, 7 = INT, 8 = UNI)                                                                                                    | -      | r      | 0x04          | 30005                 | 4      | 1                     | 1          | enum     |
| 108 | Versión SW del sistema de regulación                                                                                                    | -      | r      | 0x04          | 30079                 | 78     | 1                     | 1          | unsigned |
| 109 | Versión SW del sistema de protección                                                                                                    | -      | r      | 0x04          | 30055                 | 54     | 1                     | 1          | unsigned |
| 110 | Versión SW de la unidad de mando a distancia<br>(Command)                                                                                                    | -      | r      | 0x04          | 30056                 | 55     | 1                     | 1          | unsigned |
| 111 | Versión SW del sistema de refrigeración                                                                                                    | -      | r      | 0x04          | 30057                 | 56     | 1                     | 1          | unsigned |
| 112 | Versión SW del módulo de interfaz analógico                                                                                                    | -      | r      | 0x04          | 30058                 | 57     | 1                     | 1          | unsigned |
| 113 | Versión SW de la unidad de regulación de paso<br>(MIDxx)                                                                                                    | -      | r      | 0x04          | 30075                 | 74     | 1                     | 1          | unsigned |
| 114 | Versión SW del módulo de interfaz RS232/485<br>o Profibus/Profinet/CAN                                                                                                    | -      | r      | 0x04          | 30078                 | 77     | 1                     | 1          | unsigned |
| 115 | Versión SW del módulo de interfaz Ethernet                                                                                                    | -      | r      | 0x04          | 30071                 | 70     | 1                     | 1          | unsigned |

| Q   | Función                                                                                                    | Unidad | Acceso | Function Code | Dirección de registro | Indice | Cantidad de registros | Resolución | Tipo     |
|-----|----------------------------------------------------------------------------------------------------|--------|--------|---------------|-----------------------|--------|-----------------------|------------|----------|
| 116 | Versión SW del módulo de interfaz EtherCAT                                                                                                    | -      | r      | 0x04          | 30072                 | 71     | 1                     | 1          | unsigned |
| 117 | Versión SW del módulo de interfaz de contacto                                                                                                    | -      | r      | 0x04          | 30059                 | 58     | 1                     | 1          | unsigned |
| 118 | Versión SW de la válvula magnética del agua de<br>refrigeración                                                                                                    | -      | r      | 0x04          | 30060                 | 59     | 1                     | 1          | unsigned |
| 119 | Versión SW de la válvula magnética del sistema<br>automático de relleno                                                                                                    | -      | r      | 0x04          | 30061                 | 60     | 1                     | 1          | unsigned |
| 120 | Versión SW de la válvula magnética del estabili-<br>zador de nivel                                                                                                    | -      | r      | 0x04          | 30062                 | 61     | 1                     | 1          | unsigned |
| 121 | Versión SW de la válvula magnética, válvula de<br>cierre 1                                                                                                    | -      | r      | 0x04          | 30063                 | 62     | 1                     | 1          | unsigned |
| 122 | Versión SW de la válvula magnética, válvula de<br>cierre 2                                                                                                    | -      | r      | 0x04          | 30064                 | 63     | 1                     | 1          | unsigned |
| 123 | Versión SW del refrigerador de alta temperatura                                                                                                    | -      | r      | 0x04          | 30069                 | 68     | 1                     | 1          | unsigned |
| 124 | Versión SW de la bomba O                                                                                                    | -      | r      | 0x04          | 30065                 | 64     | 1                     | 1          | unsigned |
| 125 | Versión SW de la bomba 1                                                                                                    | -      | r      | 0x04          | 30066                 | 65     | 1                     | 1          | unsigned |
| 126 | Versión SW del sistema de calefacción O                                                                                                    | -      | r      | 0x04          | 30067                 | 66     | 1                     | 1          | unsigned |
| 127 | Versión SW del sistema de calefacción 1                                                                                                    | -      | r      | 0x04          | 30068                 | 67     | 1                     | 1          | unsigned |
| 128 | Versión SW de la interfaz Pt externa O                                                                                                    | -      | r      | 0x04          | 30070                 | 69     | 1                     | 1          | unsigned |
| 129 | Versión SW de la interfaz Pt externa 1                                                                                                    | -      | r      | 0x04          | 30073                 | 72     | 1                     | 1          | unsigned |
| 130 | Estado del equipo (-1 = fallo, O = OK)                                                                                                    | -      | r      | 0x04          | 30003                 | 2      | 1                     | 1          | enum     |
| 131 | Bits de diagnóstico del fallo (O=inactivo,<br>1=activo;<br>Bit O = error colectivo<br>Bit 1 = alarma colectiva<br>Bit 2 = advertencia colectiva<br>Bit 3 = exceso de temperatura<br>Bit 4 = nivel inferior<br>Bit 5 = nivel excesivo | -      | r      | 0x04          | 30004                 | 3      | 1                     | 1          | bit mask |
| 137 | Estado de fallo (O = inactivo, 1 = activo)                                                                                                    | -      | r      | 0x04          | 30009                 | 8      | 1                     | 1          | enum     |
| 138 | Estado de alarma (O = inactivo, 1 = activo)                                                                                                    | -      | r      | 0x04          | 30010                 | 9      | 1                     | 1          | enum     |
| 139 | Estado de advertencia (O = inactivo, 1 = activo)                                                                                                    | -      | r      | 0x04          | 30011                 | 10     | 1                     | 1          | enum     |
| 140 | Alarma de nivel inferior (O = inactivo, 1 = activo)                                                                                                    | -      | r      | 0x04          | 30012                 | 11     | 1                     | 1          | enum     |
| 141 | Alarma de exceso de temperatura (O = inactivo,<br>1 = activo)                                                                                                    | -      | r      | 0x04          | 30013                 | 12     | 1                     | 1          | enum     |
| 142 | Versión SW de Base                                                                                                    | -      | r      | 0x04          | 30074                 | 73     | 1                     | 1          | unsigned |

| Ω   | Función                                                                                                    | Unidad | Acceso | Function Code | Dirección de registro | Indice | Cantidad de registros | Resolución | Tipo     |
|-----|----------------------------------------------------------------------------------------------------|--------|--------|---------------|-----------------------|--------|-----------------------|------------|----------|
| 154 | Presión de avance de la unidad de regulación de<br>paso,<br>relativa a la atmósfera                                                                                                    | bar    | r      | 0x04          | 30024                 | 23     | 1                     | 0,01       | unsigned |
| 155 | Valor nominal de la limitación de presión en caso<br>de regulador de paso continuo activo                                                                                                    | bar    | W      | 0x06          | 40030                 | 29     | 1                     | 0,1        | unsigned |
| 156 | Valor nominal de la limitación de presión en caso<br>de regulador de paso continuo activo                                                                                                    | bar    | r      | 0x03          | 40030                 | 29     | 1                     | 0,1        | unsigned |
| 157 | Punto de desconexión por exceso de presión en caso de regulador de paso continuo activo                                                                                                    | bar    | r      | 0x04          | 30025                 | 24     | 1                     | 0,1        | unsigned |
| 158 | Magnitud de ajuste del regulador piloto en caso<br>de regulación externa                                                                                                    | °C     | r      | 0x04          | 30020                 | 19     | 1                     | 0,01       | unsigned |
| 160 | Posición de la válvula del regulador de paso con-<br>tinuo                                                                                                    | %      | r      | 0x04          | 30026                 | 25     | 1                     | 1          | unsigned |
| 161 | Número de serie alfanumérico (10 caracteres)                                                                                                    | -      | r      | 0x04          | 30006                 | 5      | 2                     | 1          | unsigned |
| 162 | Punto de desconexión exceso de temperatura depósito                                                                                                    | °C     | r      | 0x04          | 30021                 | 20     | 1                     | 1          | unsigned |
| 163 | Punto de desconexión exceso de temperatura retroceso                                                                                                    | °C     | r      | 0x04          | 30022                 | 21     | 1                     | 1          | unsigned |
| 164 | Presión teórica para superposición de presión                                                                                                    | bar    | W      | 0x06          | 40041                 | 40     | 1                     | 0,1        | unsigned |
| 165 | Presión teórica para superposición de presión                                                                                                    | bar    | r      | 0x03          | 40041                 | 40     | 1                     | 0,1        | unsigned |
| 166 | Presión del depósito de la superposición de pre-<br>sión                                                                                                    | bar    | r      | 0x04          | 30030                 | 29     | 1                     | 0,1        | unsigned |
| 167 | Histéresis superposición de presión                                                                                                    | bar    | W      | 0x06          | 40042                 | 41     | 1                     | 0,1        | unsigned |
| 168 | Histéresis superposición de presión                                                                                                    | bar    | r      | 0x03          | 40042                 | 41     | 1                     | 0,1        | unsigned |
| 169 | Estado de la unidad de llenado/vaciado:<br>(O = inicialización, 1 = estado de reposo,<br>2 = regulación previa de temperatura, 3 =<br>vaciado,<br>4 = cambio de aplicación, 5 = prueba de estan-<br>queidad,<br>6 = llenado, 7 = pausa, 8 = rellenado,<br>9 = puesta fuera de servicio) | -      | r      | 0x04          | 30029                 | 28     | 1                     | 1          | enum     |
| 170 | Acción en la unidad de llenado/vaciado:<br>(O = ninguna acción, 1 = iniciar vaciado, 2 =<br>iniciar llenado)                                                                                                    | -      | W      | 0x06          | 40031                 | 30     | 1                     | 1          | enum     |
| 171 | Temperatura de vaciado                                                                                                    | °C     | W      | 0x06          | 40032                 | 31     | 1                     | 0,1        | unsigned |
| 172 | Temperatura de vaciado                                                                                                    | °C     | r      | 0x03          | 40032                 | 31     | 1                     | 0,1        | unsigned |
| 173 | Especificación de presión en la prueba de<br>estanqueidad                                                                                                    | bar    | W      | 0x06          | 40033                 | 32     | 1                     | 0,1        | unsigned |

| Ω   | Función                                                                                                    | Unidad | Acceso | Function Code | Dirección de registro | Indice | Cantidad de registros | Resolución | Tipo     |
|-----|----------------------------------------------------------------------------------------------------|--------|--------|---------------|-----------------------|--------|-----------------------|------------|----------|
| 174 | Especificación de presión en la prueba de<br>estanqueidad                                                              | bar    | r      | 0x03          | 40033                 | 32     | 1                     | 0,1        | unsigned |
| 175 | Duración de la prueba de estanqueidad                                                                                  | S      | W      | 0x06          | 40034                 | 33     | 1                     | 1          | unsigned |
| 176 | Duración de la prueba de estanqueidad                                                                                  | S      | r      | 0x03          | 40034                 | 33     | 1                     | 1          | unsigned |
| 177 | Diferencia de presión máx. permitida en la<br>prueba de estanqueidad                                                   | bar    | W      | 0x06          | 40035                 | 34     | 1                     | 0,01       | unsigned |
| 178 | Diferencia de presión máx. permitida en la<br>prueba de estanqueidad                                                   | bar    | r      | 0x03          | 40035                 | 34     | 1                     | 0,01       | unsigned |
| 179 | Tiempo de purga de aire al final del proceso de<br>llenado                                                             | S      | W      | 0x06          | 40036                 | 35     | 1                     | 1          | unsigned |
| 180 | Tiempo de purga de aire al final del proceso de<br>llenado                                                             | S      | r      | 0x03          | 40036                 | 35     | 1                     | 1          | unsigned |
| 181 | Nivel de llenado objetivo depósito de compen-<br>sación del equipo de termorregulación en el<br>proceso de llenado     | -      | w      | 0x06          | 40037                 | 36     | 1                     | 1          | unsigned |
| 182 | Nivel de llenado objetivo depósito de compen-<br>sación del equipo de termorregulación en el<br>proceso de llenado     | -      | r      | 0x03          | 40037                 | 36     | 1                     | 1          | unsigned |
| 183 | Estado sistema automático de relleno para<br>el depósito de la unidad de llenado/vaciado<br>(O = inactivo, 1 = activo) | -      | W      | 0x06          | 40038                 | 37     | 1                     | 1          | enum     |
| 184 | Estado sistema automático de relleno para<br>el depósito de la unidad de llenado/vaciado<br>(O = inactivo, 1 = activo) | -      | r      | 0x03          | 40038                 | 37     | 1                     | 1          | enum     |
| 185 | Inicio sistema automático de relleno (nivel de<br>llenado límite inferior -> relleno activo)                           | %      | W      | 0x06          | 40039                 | 38     | 1                     | 1          | unsigned |
| 186 | Inicio sistema automático de relleno (nivel de<br>llenado límite inferior -> relleno activo)                           | %      | r      | 0x03          | 40039                 | 38     | 1                     | 1          | unsigned |
| 187 | Fin sistema automático de relleno (nivel de lle-<br>nado límite superior -> relleno inactivo)                          | %      | W      | 0x06          | 40040                 | 39     | 1                     | 1          | unsigned |
| 188 | Fin sistema automático de relleno (nivel de lle-<br>nado límite superior -> relleno inactivo)                          | %      | r      | 0x03          | 40040                 | 39     | 1                     | 1          | unsigned |
| 189 | Sistema llenado/vaciado presión flujo                                                                                  | bar    | r      | 0x04          | 30027                 | 26     | 1                     | 0,01       | unsigned |
| 190 | Sistema llenado/vaciado depósito nivel llenado                                                                         | %      | r      | 0x04          | 30028                 | 27     | 1                     | 1          | unsigned |
| 191 | Versión SW del módulo de comunicación Linux<br>(OPC UA, Modbus TCP)                                                    | -      | r      | 0x04          | 30076                 | 75     | 1                     | 1          | unsigned |
| 192 | Versión SW del sistema de llenado y vaciado<br>(FD 50)                                                                 | -      | r      | 0x04          | 30077                 | 76     | 1                     | 1          | unsigned |

| Q   | Función                                                                            | Unidad | Acceso | Function Code | Dirección de registro | Indice | Cantidad de registros | Resolución | Tipo     |
|-----|------------------------------------------------------------------------------------|--------|--------|---------------|-----------------------|--------|-----------------------|------------|----------|
| 193 | Detener (0)/iniciar (1)/pausar (2) rampa                                           | -      | W      | 0x06          | 40043                 | 42     | 1                     | 1          | enum     |
| 194 | Estado de rampas: detenida = 0, iniciada = 1,<br>en pausa = 2                      | -      | r      | 0x03          | 40043                 | 42     | 1                     | 1          | enum     |
| 195 | Gradiente de temperatura de rampa                                                  | K/h    | W      | 0x06          | 40044                 | 43     | 1                     | 0,01       | signed   |
| 196 | Gradiente de temperatura de rampa                                                  | K/h    | r      | 0x03          | 40044                 | 43     | 1                     | 0,01       | signed   |
| 197 | Duración de la rampa                                                               | min    | W      | 0×10          | 40045                 | 44     | 2                     | 1          | unsigned |
| 198 | Duración de la rampa                                                               | min    | r      | 0x03          | 40045                 | 44     | 2                     | 1          | unsigned |
| 199 | Temperatura objetivo de la rampa                                                   | °C     | W      | 0x06          | 40047                 | 46     | 1                     | 0,01       | signed   |
| 200 | Temperatura objetivo de la rampa                                                   | °C     | r      | 0×03          | 40047                 | 46     | 1                     | 0,01       | signed   |
| 203 | Contador de las horas de servicio del fluido                                       | h      | r      | 0x04          | 30031                 | 30     | 2                     | 1          | unsigned |
| 204 | Contador de las horas de servicio del equipo<br>completo                           | h      | r      | 0x04          | 30033                 | 32     | 2                     | 1          | unsigned |
| 205 | reservado                                                                          | -      | r      | 0x04          | 30035                 | 34     | 2                     | -          | -        |
| 206 | Contador de las horas de servicio de la calefac-<br>ción 1                         | h      | r      | 0x04          | 30037                 | 36     | 2                     | 1          | unsigned |
| 207 | Contador de las horas de servicio de la calefac-<br>ción 2                         | h      | r      | 0x04          | 30039                 | 38     | 2                     | 1          | unsigned |
| 208 | Contador de las horas de servicio de la bomba 1                                    | h      | r      | 0x04          | 30041                 | 40     | 2                     | 1          | unsigned |
| 209 | Contador de las horas de servicio de la bomba 2                                    | h      | r      | 0x04          | 30043                 | 42     | 2                     | 1          | unsigned |
| 210 | Contador de las horas de servicio de la bomba 1<br>sobre 200 °C                    | h      | r      | 0x04          | 30045                 | 44     | 2                     | 1          | unsigned |
| 211 | Contador de las horas de servicio de la bomba 2<br>sobre 200 °C                    | h      | r      | 0x04          | 30047                 | 46     | 2                     | 1          | unsigned |
| 212 | Contador de las horas de servicio del sistema de<br>refrigeración<br>(sin standby) | h      | r      | 0x04          | 30049                 | 48     | 2                     | 1          | unsigned |
| 213 | Contador de las horas de servicio del compresor<br>1                               | h      | r      | 0x04          | 30051                 | 50     | 2                     | 1          | unsigned |

| Q   | Función                                                                                                    | Unidad | Acceso | Function Code | Dirección de registro | Indice | Cantidad de registros | Resolución | Tipo     |
|-----|----------------------------------------------------------------------------------------------------|--------|--------|---------------|-----------------------|--------|-----------------------|------------|----------|
| 214 | Contador de las horas de servicio del compresor<br>2                                                                                                    | h      | r      | 0x04          | 30053                 | 52     | 2                     | 1          | unsigned |
| 215 | Tipo de líquido caloportador:<br>0: FLUID undefined,<br>1: n/a,<br>2: KRYO 95,<br>3: KRYO 70A,<br>4: n/a,<br>5: KRYO 65,<br>6: KRYO 51,<br>7: KRYO 30,<br>8: KRYO 20,<br>9: AQUA 90,<br>10: ULTRA 350,<br>11: ULTRA 301,<br>12: USER defined 1,<br>13: USER defined 2,<br>14: USER defined 3 | -      | r      | 0x04          | 30008                 | 7      | 1                     | 1          | enum     |

#### 7.3.3 Ejemplo: 0x03 Read Holding Registers

Ejemplo de lectura de la temperatura de valor nominal *Tset* 

Se usa el registro Function Code Read Holding para leer uno o varios Holding Registers. La cantidad de registros que deben leerse se transfiere en la solicitud desde el cliente.

El cliente envía una consulta para leer el "Read Holding Register" con la dirección 40001 (índice: 0) que, según la tabla, corresponde a Tset: 00 00 00 00 00 06 FF 03 00 00 00 01

Tab. 3: Tset

1.

| Bytes<br>(Hex) | Cliente/puesto de mando                                                                                                    |
|----------------|----------------------------------------------------------------------------------------------------|
| 00 00          | Transaction ID (cualquier número para la asignación uní-<br>voca de la respuesta a esta pregunta)                                                                                                    |
| 00 00          | Protocol Identifier es siempre O conforme a la especifica-<br>ción Modbus                                                                                                    |
| 00 06          | La cantidad de bytes es de 6 bytes (1 byte del identificador<br>de unidad, 1 byte del código de función, 2 bytes de la<br>dirección de inicio, 2 bytes de la cantidad de los registros<br>que deben leerse)                                       |
| FF             | Identificador de unidad: Se usa para el enrutado de red y la<br>establece el cliente. Si Modbus TCP es irrelevante, se usan<br>las direcciones IP para el direccionamiento. En este caso,<br>debería enviarse el valor OxFF conforme al estándar. |
| 03             | Código de función "Read Holding Register"                                                                                                    |
| 00 00          | Debe leerse la dirección de inicio O                                                                                                    |
| 00 01          | Cantidad de registros que se deben leer, aquí 1 registro                                                                                                    |

2. El servidor responde con el valor de registro actual: 00 00 00 00 00 05 FF 03 02 06 A4

Tab. 4: Valor de registro

| Bytes<br>(Hex) | Servidor/termostato LAUDA                                                                                                    |
|----------------|----------------------------------------------------------------------------------------------------|
| 00 00          | Transaction ID como en la solicitud del cliente                                                                                                    |
| 00 00          | Protocol Identifier es siempre O conforme a la especifica-<br>ción Modbus                                                                                                    |
| 00 05          | La cantidad de bytes es de 5 bytes (1 byte del identificador<br>de unidad, 1 byte del código de función, 1 byte de can-<br>tidad de los bytes siguientes, 2 bytes del valor del registro/<br>variable) |
| FF             | ldentificador de unidad: Valor como en la solicitud del<br>cliente.                                                                                                    |
| 03             | Código de función "Read Holding Register"                                                                                                    |
| 02             | Cantidad de los bytes siguientes                                                                                                    |
| 06 A4          | El valor de Tset en decimal es de 1700. De la tabla puede<br>extraerse que Tset tiene dos decimales y la unidad °C. De<br>ahí se obtiene un valor de 17,00 °C.                                         |

#### 7.3.4 Ejemplo: 0x04 Read Input Registers

Se usa el registro Function Code Read Input para leer uno o varios Input Registers. La cantidad de registros que deben leerse se transfiere en la solicitud desde el cliente.

Ejemplo de lectura de la temperatura *Tint* 

1. El cliente envía una consulta para leer el "Read Input Register" con la dirección 30001 (índice: 0) que, según la tabla, corresponde a Tint: 00 03 00 00 00 06 FF 04 00 00 00 01

#### Tab. 5: Tint

| Bytes<br>(Hex) | Cliente/puesto de mando                                                                                                    |
|----------------|----------------------------------------------------------------------------------------------------|
| 00 03          | Transaction ID (cualquier número para la asignación uní-<br>voca de la respuesta a esta pregunta)                                                                                                    |
| 00 00          | Protocol Identifier es siempre O conforme a la especifica-<br>ción Modbus                                                                                                    |
| 00 06          | La cantidad de bytes es de 6 bytes (1 byte del identificador<br>de unidad, 1 byte del código de función, 2 bytes de la<br>dirección de inicio, 2 bytes de la cantidad de los registros<br>que deben leerse)                                       |
| FF             | Identificador de unidad: Se usa para el enrutado de red y<br>la establece el cliente. Si Modbus TCP es irrelevante, se<br>usan las direcciones IP para el direccionamiento. En este<br>caso, debería enviarse el valor OxFF conforme al estándar. |
| 04             | Código de función "Read Input Register"                                                                                                    |
| 00 00          | Debe leerse la dirección de inicio O                                                                                                    |
| 00 01          | Cantidad de registros que se deben leer, aquí se lee 1<br>registro                                                                                                    |

#### 2. El servidor responde con el valor de registro actual: 00 03 00 00 00 05 FF 04 02 07 B6

Tab. 6: Valor de registro

| Bytes<br>(Hex) | Servidor/termostato LAUDA                                                                                                    |
|----------------|----------------------------------------------------------------------------------------------------|
| 00 03          | Transaction ID como en la solicitud del cliente                                                                                                    |
| 00 00          | Protocol Identifier es siempre O conforme a la especifica-<br>ción Modbus                                                                                                    |
| 00 05          | La cantidad de bytes es de 5 bytes (1 byte del identificador<br>de unidad, 1 byte del código de función, 1 byte de can-<br>tidad de los bytes siguientes, 2 bytes del valor del registro/<br>variable) |
| FF             | Identificador de unidad: Se usa para el enrutado de red y la<br>establece el cliente. Valor como en la solicitud del cliente.                                                                          |
| 04             | Código de función "Read Input Register"                                                                                                    |
| 02             | Cantidad de los bytes siguientes                                                                                                    |
| 07 B6          | El valor de Tint en decimal es de 1974. De la tabla puede<br>extraerse que Tint tiene dos decimales y la unidad °C. De<br>ahí se obtiene un valor de 19,74 °C.                                         |

Ejemplo de lectura del número de serie valores de 32 bits/2xregistro

1. El cliente envía una consulta para leer el "Read Input Register" con la dirección 30013 (índice: 12) que, según la tabla contiene el número de serie: 00 05 00 00 00 06 FF 04 00 0C 00 02

Tab. 7: Número de serie

|  | Bytes<br>(Hex) | Cliente/puesto de mando                                                                                                    |
|--|----------------|----------------------------------------------------------------------------------------------------|
|  | 00 05          | Transaction ID (cualquier número para la asignación uní-<br>voca de la respuesta a esta pregunta)                                                                                                    |
|  | 00 00          | Protocol Identifier es siempre O conforme a la especifica-<br>ción Modbus                                                                                                    |
|  | 00 06          | La cantidad de bytes es de 6 bytes (1 byte del identificador<br>de unidad, 1 byte del código de función, 2 bytes de la<br>dirección de inicio, 2 bytes de la cantidad de los registros<br>que deben escribirse)                                   |
|  | FF             | Identificador de unidad: Se usa para el enrutado de red y<br>la establece el cliente. Si Modbus TCP es irrelevante, se<br>usan las direcciones IP para el direccionamiento. En este<br>caso, debería enviarse el valor OxFF conforme al estándar. |
|  | 04             | Código de función "Read Input Register"                                                                                                    |
|  | 00 0C          | Debe leerse la dirección de inicio 12                                                                                                    |
|  | 00 02          | Cantidad de registros que se deben leer, aquí se lee 2<br>registros                                                                                                    |

2. El servidor responde con el valor de registro actual: 00 05 00 00 00 07 FF 04 04 0E 4E 23 FA

Tab. 8: Valor de registro

|                | 5                                                                                                    |
|----------------|----------------------------------------------------------------------------------------------------|
| Bytes<br>(Hex) | Servidor/termostato LAUDA                                                                                                    |
| 00 05          | Transaction ID como en la solicitud del cliente                                                                                                    |
| 00 00          | Protocol Identifier es siempre O conforme a la especifica-<br>ción Modbus                                                                                                    |
| 00 07          | La cantidad de bytes es de 7 bytes (1 byte del identificador<br>de unidad, 1 byte del código de función, 1 byte de can-<br>tidad de los bytes siguientes, 4 bytes del valor del registro/<br>variable) |
| FF             | Identificador de unidad: Se usa para el enrutado de red<br>y la establece el cliente. Valor como en la solicitud del<br>cliente.                                                                       |
| 04             | Código de función "Read Input Register"                                                                                                    |
| 04             | Cantidad de los bytes siguientes                                                                                                    |
| 0E 4E<br>23 FA | El número de serie se compone de dos registros transfi-<br>riéndose primero el byte de mayor valor. El valor hexade-<br>cimal se corresponde a un valor decimal de 240002042.                          |

#### 7.3.5 Ejemplo: 0x06 Write Single Register

El registro Function Code Write Single permite cambiar un valor de 16 bits simple en un Holding Register.

Ejemplo de escritura de la temperatura *Tset* 

El cliente envía una consulta para escribir el valor 10,00 °C en el "Write Single Register" con la dirección 40001(índice: 0) que, según la tabla, corresponde a Tset: 00 04 00 00 00 06 FF 06 00 00 03 E8

Tab. 9: Tset

1.

|  | Bytes<br>(Hex) | Cliente/puesto de mando                                                                                                    |
|--|----------------|----------------------------------------------------------------------------------------------------|
|  | 00 04          | Transaction ID (cualquier número para la asignación uní-<br>voca de la respuesta a esta pregunta)                                                                                                    |
|  | 00 00          | Protocol Identifier es siempre O conforme a la especifica-<br>ción Modbus                                                                                                    |
|  | 00 06          | La cantidad de bytes es de 6 bytes (1 byte del identificador<br>de unidad, 1 byte del código de función, 2 bytes de la<br>dirección de inicio, 2 bytes de la cantidad de los registros<br>que deben escribirse)                                   |
|  | FF             | Identificador de unidad: Se usa para el enrutado de red y<br>la establece el cliente. Si Modbus TCP es irrelevante, se<br>usan las direcciones IP para el direccionamiento. En este<br>caso, debería enviarse el valor OxFF conforme al estándar. |
|  | 06             | Código de función "Write Single Register"                                                                                                    |
|  | 00 00          | Debe leerse la dirección de inicio O                                                                                                    |
|  | 03 E8          | El valor en hex de registro que debe escribirse corres-<br>ponde en decimal a 1000 y, con dos decimales, es<br>10,00 °C.                                                                                                    |

2. El servidor responde con un eco a la consulta con el valor de registro actual/bien establecido: 00 04 00 00 00 06 FF 06 02 03 E8

| Bytes<br>(Hex) | Servidor/termostato LAUDA                                                                                                    |
|----------------|----------------------------------------------------------------------------------------------------|
| 00 04          | Transaction ID como en la solicitud del cliente                                                                                                    |
| 00 00          | Protocol Identifier es siempre O conforme a la especifi-<br>cación Modbus                                                                                                    |
| 00 06          | La cantidad de bytes es de 5 bytes (1 byte del identifi-<br>cador de unidad, 1 byte del código de función, 1 byte de<br>cantidad de los bytes siguientes, 2 bytes del valor del<br>registro/variable) |
| FF             | ldentificador de unidad: Se usa para el enrutado de red<br>y la establece el cliente. Valor como en la solicitud del<br>cliente.                                                                      |
| 06             | Código de función "Read Input Register"                                                                                                    |
| 00 00          | Dirección de inicio                                                                                                    |
| 03 E8          | El valor en hex de registro que debe escribirse corres-<br>ponde en decimal a 1000 y, con dos decimales, es<br>10,00 °C.                                                                              |

Tab. 10: Valor de registro

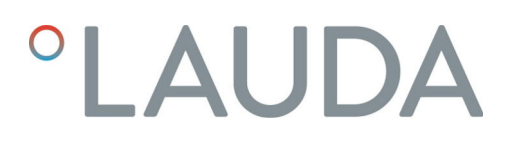

#### 7.3.6 Supervisión de la comunicación

Tiempo de espera

El registro con el ID 34 *Tiempo de espera de comunicación a través de interfaz* (registro 40052) permite ajustar el valor de tiempo de espera para la supervisión de comunicación. Si se ajusta un valor superior a O segundos, se activa la supervisión de comunicación de la interfaz.

Asimismo, es posible ajustar el valor de tiempo de espera a través del menú del equipo del módulo de interfaz (tiempo de espera de PC).

Si no se envía ningún comando de lectura o escritura al equipo de termorregulación a través de todas las conexiones Modbus durante el tiempo de espera ajustado, el tiempo de espera ha expirado y se detecta una interrupción de la conexión.

En este caso, se emite la Alarma 22 y el equipo de termorregulación

- Detiene la bomba, la calefacción y la máquina frigorífica si la función del modo de seguridad está activada.
- Inicia el modo de seguridad si la función de modo de seguridad está activada o es compatible con el equipo de termorregulación.

#### Modo de seguridad

Encontrará información detallada sobre el modo de seguridad en el manual de instrucciones del equipo de termorregulación.

#### 7.4 Servidor web

| °LAUD                                                                                                    | DA                                                                                        |
|----------------------------------------------------------------------------------------------------|-------------------------------------------------------------------------------------------|
| Linux Con                                                                                                    | nmunication Module                                                                        |
| Module Inform                                                                                                    | nation                                                                                    |
| General                                                                                                    |                                                                                           |
| Hardware ID<br>Modbus TCP Available<br>OPC UA Available<br>Release Version<br>Serial Number<br>Server Version<br>Version Version<br>Library Versions<br>OpenSSL 3.2.2<br>Ilternothus 3.1.10<br>open62541 v1.4.1 | 50/2014 007 56<br>Horizo<br>Balta<br>0.06-49-3720440<br>0.06-49-3720440<br>vit 00-5455405 |
| Connected S<br>Device Information                                                                                                    | ystems and Modules<br>on<br>YTEGRAL                                                       |
| Device Type II<br>Hardware Revision 6                                                                                                    | N_1330_TW_N                                                                               |
| Serial Numbers                                                                                                    |                                                                                           |
| Control System S987                                                                                                    | 456321                                                                                    |
| Software Version                                                                                                    | s                                                                                         |
| Control System 3.60                                                                                                    |                                                                                           |
| Linke                                                                                                    |                                                                                           |
| Licenses Logs                                                                                                    |                                                                                           |

Fig. 13: Servidor web integrado

El Comm. Module está equipado con un servidor web integrado. El servidor web sirve exclusivamente para la visualización de datos internos del equipo, como versiones de software y licencias de software.

El servidor web se pone en funcionamiento automáticamente cuando arranca el sistema. Puede acceder al servidor web introduciendo en la línea de dirección de un navegador web la dirección IP (puerto 80) configurada en el Comm. Module.

Para ver la dirección IP configurada, seleccione los puntos de menú Módulos  $\rightarrow$  Comm. Module  $\rightarrow$  Ajustes LAN.

### 8 Mantenimiento

El módulo de interfaz no necesita mantenimiento.

Las conexiones del módulo de interfaz deben limpiarse regularmente para eliminar el polvo y la suciedad adheridos. Esto es especialmente válido para las interfaces no utilizadas.

| <u>/</u> |             | ¡ADVERTENCIA!<br>Piezas bajo tensión en contacto con producto de limpieza                                                                                                    |
|----------|-------------|----------------------------------------------------------------------------------------------------|
|          |             | Descarga eléctrica, daños materiales                                                                                                    |
|          |             | <ul><li>Antes de la limpieza desconecte el equipo de la red.</li><li>No deben penetrar agua ni otros líquidos.</li></ul>                                                      |
|          |             | ;AVISO!<br>Reparación por personas no autorizadas                                                                                                    |
|          |             | Daños materiales                                                                                                    |
|          |             | • Las reparaciones deben ser realizadas solo por personal especializado.                                                                                                    |
| 1.       | Uti<br>adł  | lice un paño húmedo o un pincel para eliminar el polvo y la suciedad<br>neridos.                                                                                              |
| 2.       | Si s<br>par | e usa aire comprimido: Ajuste siempre una presión de trabajo baja<br>a evitar daños mecánicos en las conexiones.                                                              |
|          |             | En caso de preguntas relativas a las adaptaciones técnicas, póngase<br>en contacto con el servicio técnico de LAUDA, véase & Capítulo<br>1.7 «Contacto LAUDA» en la página 7. |

### 9 Fallos

En caso de fallo, la interfaz distingue entre diferentes tipos de mensajes, por ejemplo, alarma, error y advertencia. El procedimiento para solucionar un fallo depende del equipo. A este respecto, tenga en cuenta las indicaciones correspondientes en el manual de instrucciones del equipo de termorregulación.

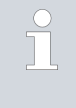

Si no puede solucionar un fallo, póngase en contacto con el servicio técnico de LAUDA, véase & Capítulo 1.7 «Contacto LAUDA» en la página 7.

#### 9.1 Alarmas, errores y advertencias en la pantalla del equipo de termorregulación

La interfaz posee los siguientes mensajes de alarma, error y advertencia, que se muestran en la pantalla del equipo de termorregulación en caso de fallo:

| Código | Tipo        | Nombre                      | Descripción                                                                                                    |
|--------|-------------|-----------------------------|----------------------------------------------------------------------------------------------------|
| 72     | Error       | Timeout Comm Module L       | Fallo de comunicación entre el equipo de termorregulación<br>y el módulo. Si se reinicia el equipo de termorregulación y<br>el fallo sigue apareciendo, compruebe la conexión del cable<br>entre el equipo de termorregulación y el módulo.                                           |
| 9      | Alarma      | T ext falta                 | La magnitud controlada está en Modbus TCP externo. Se<br>emite la alarma cuando no se recibe ningún valor T ext (ID<br>15) del equipo de termorregulación (p. ej., Timeout Integral<br>~500ms).                                                                                       |
| 22     | Alarma      | Interrupción de la conexión | Se ha activado el tiempo de espera ajustado en el menú,<br>puesto que en el tiempo predefinido no se ha recibido ningún<br>comando de lectura o escritura a través de la interfaz/desde<br>el puesto de mando. El equipo de termorregulación se com-<br>porta de la siguiente manera: |
|        |             |                             | <ul> <li>Modo de seguridad desactivado: el equipo cambia al<br/>modo standby</li> <li>Modo de seguridad activado: el equipo cambia al modo<br/>de seguridad.</li> </ul>                                                                                                    |
|        |             |                             | Indicación: Se puede consultar la información detallada sobre<br>el modo de seguridad en el manual de instrucciones del<br>equipo de termorregulación.                                                                                                    |
| 54     | Advertencia | T set (módulo) fuera rango  | La advertencia se emite si se intenta escribir a través de la<br>interfaz un valor para Tset fuera de los valores límite (p. ej.,<br>violación de los límites Tih o Til).                                                                                                    |
|        |             |                             |                                                                                                    |

#### 9.2 Mensajes de error de Modbus

Extracto de los mensajes de error admitidos:

| Exception Code | Nombre               | Descripción                                                                                                    |
|----------------|----------------------|----------------------------------------------------------------------------------------------------|
| 0x01           | Illegal Function     | La función recibida por el módulo (código de función) no está                                                                                              |
|                |                      | permitida o no es compatible. Se admiten los siguientes códigos de<br>función:                                                                             |
|                |                      | <ul> <li>0x03 Read Holding Registers</li> </ul>                                                                                                    |
|                |                      | <ul> <li>0x04 Read Input Registers</li> </ul>                                                                                                    |
|                |                      | Ox06 Write Single Register                                                                                                    |
|                |                      | UxIU Write Multiple Register                                                                                                    |
| 0x02           | Illegal Data Address | La dirección de datos solicitada no está permitida, no está dispo-<br>nible o, para un valor de 32 bits, se intenta escribir solo uno de dos<br>registros. |
| 0x03           | Illegal Data Value   | Un valor de la consulta no está permitido.                                                                                                    |

En el caso de la comunicación Modbus el cliente envía consultas al servidor y pueden darse cuatro posibles casos:

- 1. Si el servidor recibe la consulta sin errores y la consulta puede tramitarse con normalidad, devuelve una respuesta normal.
  - a. La función solicitada (código de función) se responde y aplica correctamente
  - b. El código de función de la respuesta corresponde con el código de función de la consulta
- 2. Si debido a un fallo de comunicación o de conexión el servidor no recibe la consulta, no se devuelve ninguna respuesta
  - a. En función del programa cliente, se suele detectar una superación de tiempo/tiempo de espera para la consulta. Encontrará información más detallada en la documentación de su programa cliente.
- **3.** Si el servidor recibe la consulta, pero se detecta un error de comunicación (fallo de protocolo), no se devuelve ninguna respuesta
  - a. En función del programa cliente, se suele detectar una superación de tiempo/tiempo de espera para la consulta. Encontrará información más detallada en la documentación de su programa cliente.
- 4. Si el servidor recibe la consulta sin fallos de comunicación, pero no puede tramitarse (por ejemplo, una consulta de lectura en un registro que no existe), el servidor envía una "Exception Response" que informa al cliente del tipo de fallo.
  - a. El código de función de la respuesta = código de función de la consulta+ 0x80.
  - b. El código de excepción se indica para mostrar el motivo del fallo.

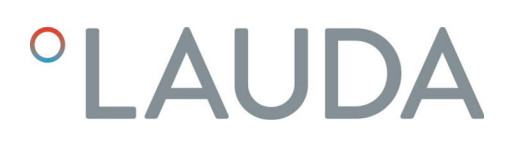

Para obtener más información, véase "MODBUS APPLICATION PRO-TOCOL SPECIFICATION V1.1b3", fuente: <u>https://modbus.org</u>

### 10 Puesta fuera de servicio

# ADVERTENCIA!<br/>Contacto con componentes sometidos a tensiónDescarga eléctrica• Antes de cualquier trabajo de montaje, desconecte el<br/>equipo de la red eléctrica.• Tenga siempre en cuenta las medidas de seguridad contra<br/>las descargas electrostáticas.

El módulo de interfaz se puede poner fuera de servicio desmontándolo del equipo de termorregulación:

- Tenga en cuenta las indicaciones de S Capítulo 5.1 «Montaje del módulo de interfaz» en la página 12. Para el desmontaje, proceda en orden inverso.
- 2. Asegúrese de sujetar el cable de conexión LiBus en el interior de la tapa del compartimento modular.
- **3.** Coloque la tapa en el compartimento modular libre para evitar que penetre suciedad en el equipo de termorregulación.
- Proteja el módulo de interfaz contra la carga estática si desea almacenarlo. El lugar de almacenamiento debe cumplir las condiciones ambientales especificadas en los datos técnicos.
- 5. En caso de eliminación, siga las indicaciones de 🇞 «Equipo antiguo» en la página 47.

### 11 Eliminación de residuos

#### Embalaje

Equipo antiguo

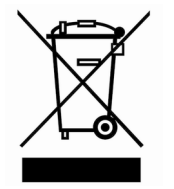

Por regla general, el embalaje se compone de materiales respetuosos con el medio ambiente que son fácilmente reciclables si se eliminan adecuadamente.

- 1. Elimine los materiales de embalaje de acuerdo con las directrices de eliminación de residuos vigentes en su región.
- Tenga en cuenta las especificaciones de la directiva 94/62/CE (embalajes y residuos de embalajes) si la eliminación se realiza en un estado miembro de la UE.

Al final de su ciclo de vida útil, es necesario poner el equipo fuera de servicio y eliminarlo de la manera adecuada.

- 1. Elimine el equipo de acuerdo con las directrices de eliminación aplicables en su región.
- 2. Tenga en cuenta la Directiva 2012/19/UE (RAEE, residuos de aparatos eléctricos y electrónicos) si la eliminación tiene lugar en un Estado miembro de la UE.

### 12 Datos técnicos

| Característica                                                    | Unidad | Valor/versión                                                                                                    |  |  |  |  |  |  |
|-------------------------------------------------------------------|--------|----------------------------------------------------------------------------------------------------|--|--|--|--|--|--|
| Módulo de interfaz                                                |        |                                                                                                    |  |  |  |  |  |  |
| Número de pedido                                                  | [-]    | LRZ 935                                                                                                    |  |  |  |  |  |  |
| Tamaño del compartimento modular,<br>an x al                      | [mm]   | 51 x 27                                                                                                    |  |  |  |  |  |  |
| Dimensiones externas (sin conector de<br>enchufe), an x al x prof | [mm]   | 56 x 36 x 83                                                                                                    |  |  |  |  |  |  |
| Peso                                                              | [kg]   | 0,1                                                                                                    |  |  |  |  |  |  |
| Voltaje de servicio                                               | [VCC]  | 24                                                                                                    |  |  |  |  |  |  |
| Consumo máximo de corriente                                       | [A]    | 0,3                                                                                                    |  |  |  |  |  |  |
| Conexión Ethernet                                                 |        |                                                                                                    |  |  |  |  |  |  |
| Versión                                                           | [-]    | 1 casquillo RJ45, 8 polos                                                                                                    |  |  |  |  |  |  |
| Conexión USB (host)                                               |        |                                                                                                    |  |  |  |  |  |  |
| Versión                                                           | [-]    | 1 casquillo USB 2.0, tipo A                                                                                                    |  |  |  |  |  |  |
|                                                                   |        | (previsto para futuras ampliaciones)                                                                                                    |  |  |  |  |  |  |
| Vida útil                                                         | [-]    | El módulo de interfaz está diseñado para 20 000 horas de servicio.                                                                                  |  |  |  |  |  |  |
| Condiciones ambientales                                           |        |                                                                                                    |  |  |  |  |  |  |
| Humedad ambiental relativa                                        | [%]    | Humedad ambiental relativa máxima 80 % a una temperatura<br>ambiente de 31 °C, humedad ambiental relativa con disminución<br>lineal a 50 % a 40 °C. |  |  |  |  |  |  |
| Altitud máxima hasta                                              | [m]    | 2000                                                                                                    |  |  |  |  |  |  |
| Rango de temperatura ambiente                                     | [°C]   | 5 - 40                                                                                                    |  |  |  |  |  |  |
| Rango de temperatura para el almace-<br>namiento y el transporte  | [°C]   | -20 - 60                                                                                                    |  |  |  |  |  |  |
| Nivel de suciedad conforme a<br>EN 60664-1 / VDE 0110-1           | [-]    | 2                                                                                                    |  |  |  |  |  |  |
| Grado de protección IP en estado mon-<br>tado                     | [IP]   | 21                                                                                                    |  |  |  |  |  |  |

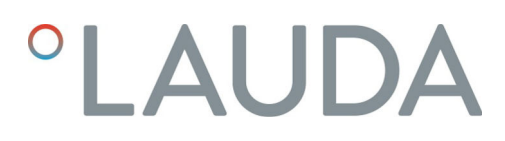

### 13 Declaración de conformidad

# °LAUDA

### DECLARACIÓN DE CONFORMIDAD UE

Fabricante: LAUDA DR. R. WOBSER GMBH & CO. KG Laudaplatz 1, 97922 Lauda-Königshofen, Alemania

Declaramos bajo nuestra exclusiva responsabilidad que los productos especificados a continuación

| Línea de equipos: | Accesorios                                                                              | Número de serie: a partir de S25000001                                          |
|-------------------|-----------------------------------------------------------------------------------------|---------------------------------------------------------------------------------|
| Tipo de equipo:   | módulos de interfaz<br>LRZ 912, LRZ 914, LRZ 915, LRZ<br>LRZ 930, LRZ 931, LRZ 932, LRZ | Z 918, LRZ 926, LRZ 927, LRZ 928, LRZ 929,<br>Z 933, LRZ 934, LRZ 935, LCZ 9727 |

cumplen con todas las disposiciones pertinentes de las directivas enumeradas a continuación en lo relativo a su diseño y construcción en la versión comercializada por nosotros:

| Directiva CEM  | 2014/35/UE                                  |
|----------------|---------------------------------------------|
| Directiva RoHS | 2011/65/UE en combinación con (UE) 2015/863 |

El funcionamiento de los productos solo está permitido con estos montados y conectados conforme al manual de instrucciones.

Normas aplicadas:

• EN IEC 61326-1:2021

Representante autorizado para la elaboración de la documentación técnica:

Dr. Jürgen Dirscherl, director de Investigación y Desarrollo

Lauda-Königshofen, 27.02.2025

A. Dinjer

Dr. Alexander Dinger, Responsable de calidad y medio ambiente

°FAHRENHEIT. °CELSIUS. °LAUDA.

Q5WA-QA13-026-ES-04

### 14 Glosario

| Cliente DHCP (Dynamic Host Confi-<br>guration Protocol Client) | Un cliente DHCP permite integrar automáticamente la interfaz<br>Ethernet en una red ya existente. Gracias a ello deja de ser necesario<br>integrar manualmente la interfaz en la red existente.                                                                                                    |
|----------------------------------------------------------------|----------------------------------------------------------------------------------------------------|
| Dirección IP (Internet Protocol<br>Address)                    | Cada uno de los equipos de una red de datos necesita una dirección<br>con la que se le pueda identificar de manera unívoca. Solo así se<br>puede asegurar, por ejemplo, que el flujo de datos llegue hasta el<br>equipo correcto. Cuando se efectúa una llamada a una página de<br>internet, el navegador siempre transmite también la dirección IP de<br>su equipo. Ello se debe a que esta es la única manera de que el<br>servidor web sepa a dónde debe enviar el paquete de datos deseado.<br>El protocolo de internet (Internet Protocol, IP) es un estándar de<br>red de amplia difusión que especifica cómo se debe intercambiar la<br>información. |
| Dirección IP local                                             | La dirección IP local es la dirección de la interfaz Ethernet en la<br>red local. Esta dirección permite acceder a la interfaz Ethernet en la<br>red local. Si el cliente DHCP está desactivado, es preciso configurar<br>manualmente la dirección IP local y la máscara local. Para llevar a<br>cabo este ajuste manual, póngase en contacto previamente con su<br>departamento de TI.                                                                                                    |
| Interfaz de proceso                                            | En los equipos de termorregulación de LAUDA, la interfaz de pro-<br>ceso es la que permite el control o la supervisión del equipo de<br>termorregulación a través de Ethernet mediante el uso del juego de<br>comandos de interfaz de LAUDA.                                                                                                    |
| IP automática                                                  | IP automática es un procedimiento estandarizado mediante el cual<br>dos o más participantes se ponen de acuerdo sobre una misma confi-<br>guración de red.                                                                                                    |
| MAC (Media Access Control)                                     | El Media Access Control es una dirección de hardware prácticamente<br>única en el mundo, que sirve para identificar el equipo de manera<br>inequívoca en una red Ethernet.                                                                                                    |
| Máscara local                                                  | Las máscaras locales (de subred) se emplean para adaptar con flexibi-<br>lidad la estricta clasificación de las direcciones IP en las redes y en los<br>ordenadores a las circunstancias reales.                                                                                                    |
| NTP (Network Time Protocol)                                    | El Network Time Protocol es un estándar de sincronización de la hora y la fecha en las redes.                                                                                                    |
| Puerta de enlace                                               | Se utiliza una puerta de enlace para intercomunicar redes diferentes.<br>En este campo se especifica una dirección IP mediante la cual se<br>puede acceder a una puerta de enlace en la red local.                                                                                                    |
| Puerto                                                         | Un puerto es un número que se utiliza para establecer la comunica-<br>ción entre dos participantes de una red. El puerto es una parte de la<br>dirección de red. El puerto para la interfaz Ethernet se puede utilizar<br>del rango habilitado "Dynamic Ports". Este va de 49152 a 65535.                                                                                                    |
| Servidor DNS (Domain Name Service<br>Server)                   | El servicio de nombres de dominio (Domain Name Service, DNS) es<br>una base de datos en la que se guarda principalmente información<br>sobre nombres y direcciones IP de ordenadores. Un DNS permite, p.<br>ej., relacionar una dirección de la web o una URL (Uniform Resource<br>Locator) con una dirección IP. A la interfaz Ethernet se le indica la<br>dirección IP del servidor DNS disponible en la red conectada.                                                                                                    |
| TCP (Transmission Control Protocol)                            | Este protocolo de red define cómo deben intercambiarse los datos entre los componentes de la red.                                                                                                    |
| Versión IP                                                     | Proporciona información sobre el estándar de internet: IPv4 o IPv6.                                                                                                    |

Un ejemplo conocido de dirección IP es 192.168.0.1. Esta dirección presenta la estructura propia del estándar IPv4: cuatro cifras en el rango de 0 a 255, con cada cifra separada de la siguiente por un punto. No obstante, este sistema tan solo permite representar un número limitado de combinaciones.

De ahí que haya direcciones IP cuya estructura está basada en la versión 6 del estándar (IPv6). Se distinguen porque están formadas por ocho bloques de caracteres que incluyen tanto números como letras, como en este ejemplo: fe80:0010:0000:0000:0000:0000:0000:0001. Dado que resulta algo difícil de ver con claridad, una cadena larga de ceros se puede sustituir por el carácter de dos puntos. Así pues, la forma abreviada de la dirección IPv6 del ejemplo tendría el aspecto siguiente: fe80:0010::1.

## 15 Índice

### А

| Actualización del software                        |
|---------------------------------------------------|
| Actualización en el módulo Modbus TCP/IP 16       |
| Actualización en el equipo de termorregulación 16 |
| Ajustes LAN                                       |
| Manual                                            |
| Asignación de contactos                           |
|                                                   |

### С

| Caja de módulos                           | 14 |
|-------------------------------------------|----|
| Capacitación del personal (vista general) | 9  |
| Compartimento modular                     | 12 |
| Compatibilidad                            | 6  |
| Consulta de ping                          | 22 |
| Contacto                                  | 7  |
| Copyright                                 | 6  |

### D

| Dirección IP |  |  |  | • | • |  |  |  |  |  |  |  |  | • |  |  |  |  |  |  |  |  |  |  |  |  |  |  |  | 2 | 21 |
|--------------|--|--|--|---|---|--|--|--|--|--|--|--|--|---|--|--|--|--|--|--|--|--|--|--|--|--|--|--|--|---|----|
|--------------|--|--|--|---|---|--|--|--|--|--|--|--|--|---|--|--|--|--|--|--|--|--|--|--|--|--|--|--|--|---|----|

### Е

| Eliminación de residuos |      |
|-------------------------|------|
| Embalaje                | 47   |
| Equipo antiguo          | 47   |
| Estructura del menú     | . 19 |

### F

| Fallo                    |  |   |   | <br> |  |  |   |   |   |   |   |  |  | 43   |
|--------------------------|--|---|---|------|--|--|---|---|---|---|---|--|--|------|
| Finalidad                |  |   | • |      |  |  | • | • | • |   | • |  |  | . 11 |
| Funciones de la interfaz |  | • | • |      |  |  |   |   |   | • | • |  |  | 23   |

### G

| Garantía                  |
|---------------------------|
| I                         |
| Indicaciones de seguridad |
| Generales                 |
| Módulo de interfaz        |
| Interfaz                  |
| Asignación de contactos   |
| Modbus TCP/IP             |

| Rendimiento de los comandos    |
|--------------------------------|
| Interfaz Modbus TCP/IP         |
| Estructura del menú            |
| L                              |
| Limpieza                       |
| Μ                              |
| Mal uso                        |
| Modbus TCP/IP                  |
| Tabla de registros             |
| Modificaciones técnicas        |
| Módulo                         |
| Estructura                     |
| Módulo de interfaz             |
| Caja de módulos                |
| Desembalaje                    |
| Mantenimiento                  |
| Montaje                        |
| Puesta fuera de servicio       |
| S                              |
| Servicio posventa              |
| Servidor NTP                   |
| Servidor web                   |
| Sincronización horaria         |
| Software                       |
| Consulta de ping               |
| Supervisión de la comunicación |

### Т

| Tabla de registros    |   |
|-----------------------|---|
| Textos de la licencia | 7 |
| U                     |   |

Fabricante: LAUDA DR. R. WOBSER GMBH & CO. KG º Laudaplatz 1 º 97922 Lauda-Königshofen Teléfono: +49 (0)9343 503-0 Correo electrónico: info@lauda.de º Internet: https://www.lauda.de